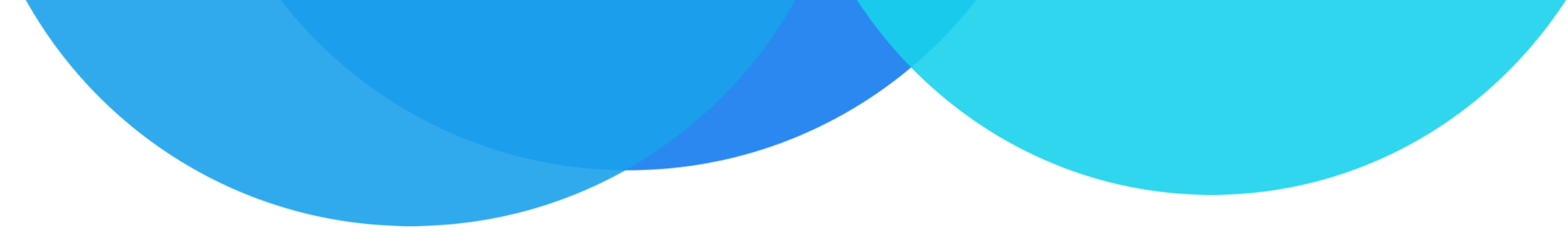

# 大型活动安全管理信息系统

## 公安机关操作手册

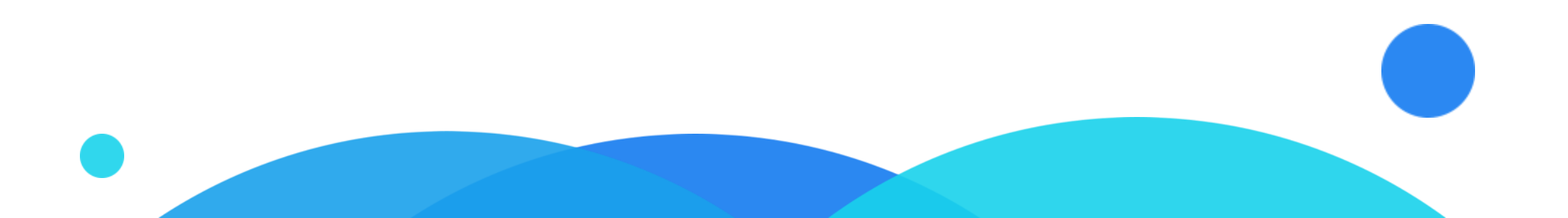

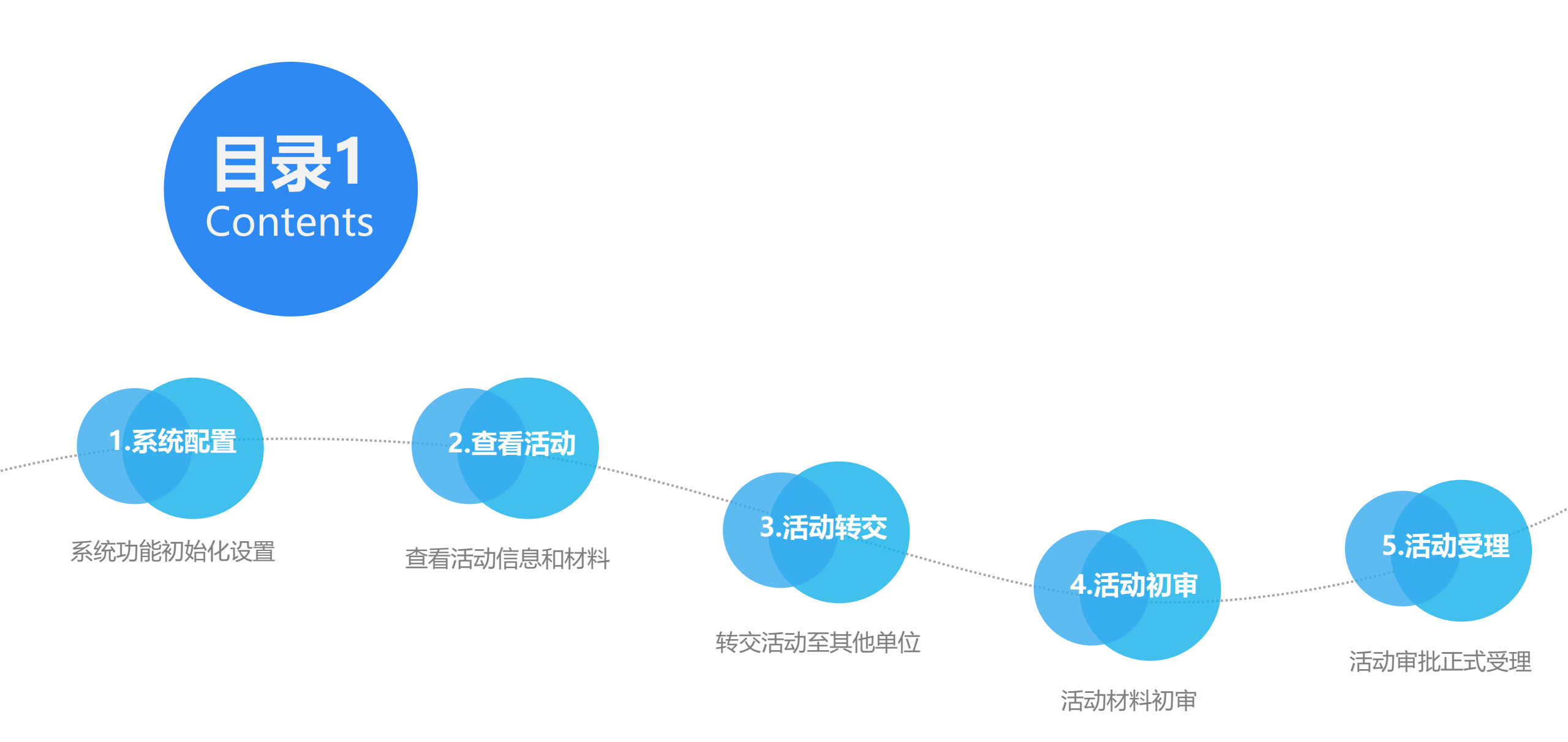

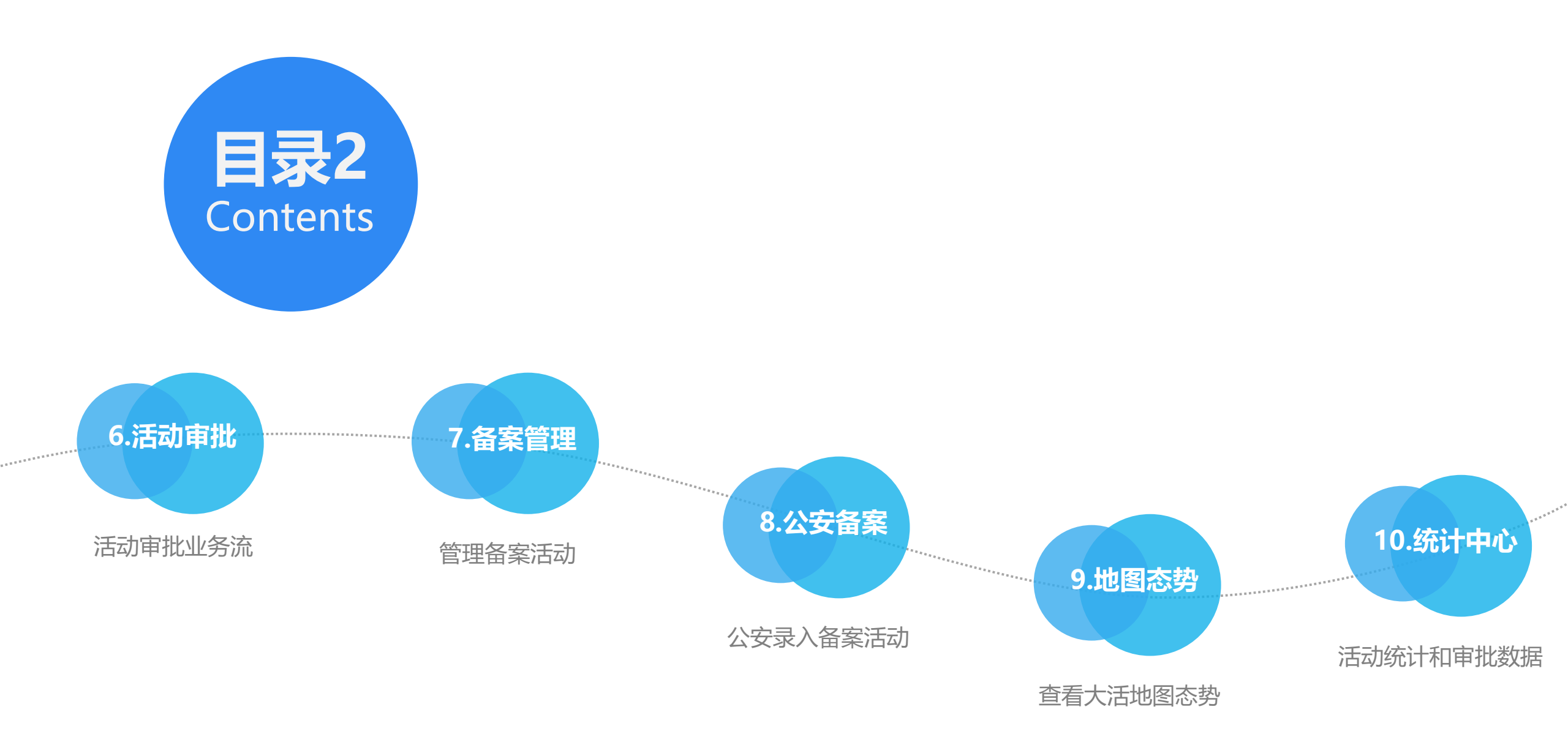

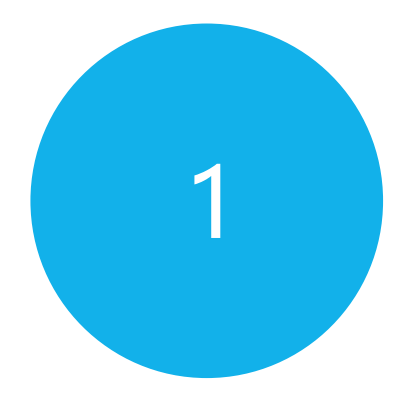

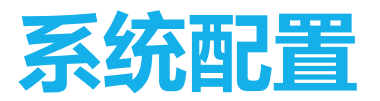

在启用系统后,需第一时间完成系统配置,否则将无法开始活动审批

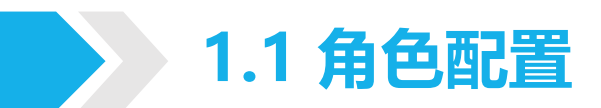

• 首先需配置审批角色,管理员登录系统,在【系统配置】-【角色配置】中配置审批角色,点击【添加审批角色】,填 写角色名称和备注完成添加。

| <b>(</b> )<br><b>(</b> )<br><b>(</b> )<br><b>(</b> )<br><b>(</b> )<br><b>(</b> )<br><b>(</b> )<br><b>(</b> ) |   | 角色配置<br><sup>首页 / 系統配置 / <b>角色配置</b></sup> |         |                                                | ? 帮助 🕞 退出 🔷 下载备用浏览器 |
|----------------------------------------------------------------------------------------------------|---|--------------------------------------------|---------|------------------------------------------------|---------------------|
| 账户 ▼                                                                                                    |   | 添加审批角色                                     |         |                                                | ~ ×                 |
| ☆ 管理中心                                                                                                    | < | 宙批备色名称                                     | 描述      | 操作                                             |                     |
| ▲ 消息管理                                                                                                    | < | 经办民警                                       | JID ALL | <b>了修改 </b>                                    |                     |
| ▲ 活动管理                                                                                                    | < | 科长                                         |         | <b>了修改  @删除</b>                                |                     |
| € 地图态势                                                                                                    | < | 局领导                                        |         | <b>了修改                                    </b> |                     |
| 🗠 统计中心                                                                                                    | < |                                            |         |                                                |                     |
| さ 系统配置                                                                                                    | < |                                            |         |                                                |                     |
| ▲ 角色配置                                                                                                    | 1 |                                            |         |                                                |                     |
|                                                                                                    |   |                                            |         |                                                |                     |
| ▲ 用户配置                                                                                                    |   |                                            |         |                                                |                     |
| ○ 短信模板                                                                                                    |   |                                            |         |                                                |                     |
| 《 结果导出<br>雪 同步日志                                                                                             |   |                                            |         |                                                |                     |
| -<br>い<br>警局咨询电话                                                                                             |   |                                            |         |                                                |                     |
|                                                                                                    |   |                                            |         |                                                |                     |
|                                                                                                    |   |                                            |         |                                                |                     |
|                                                                                                    |   |                                            |         |                                                |                     |

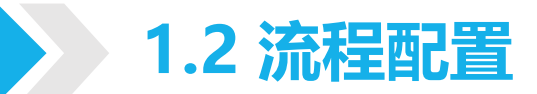

• 角色配置完成后,需配置审批流程,在【系统配置】-【流程配置】中,点击【添加流程】,输入流程名,选择已配置 的角色,保存后完成配置。活动将根据流程在所选角色中流转审批。初审由一级审批人员完成。

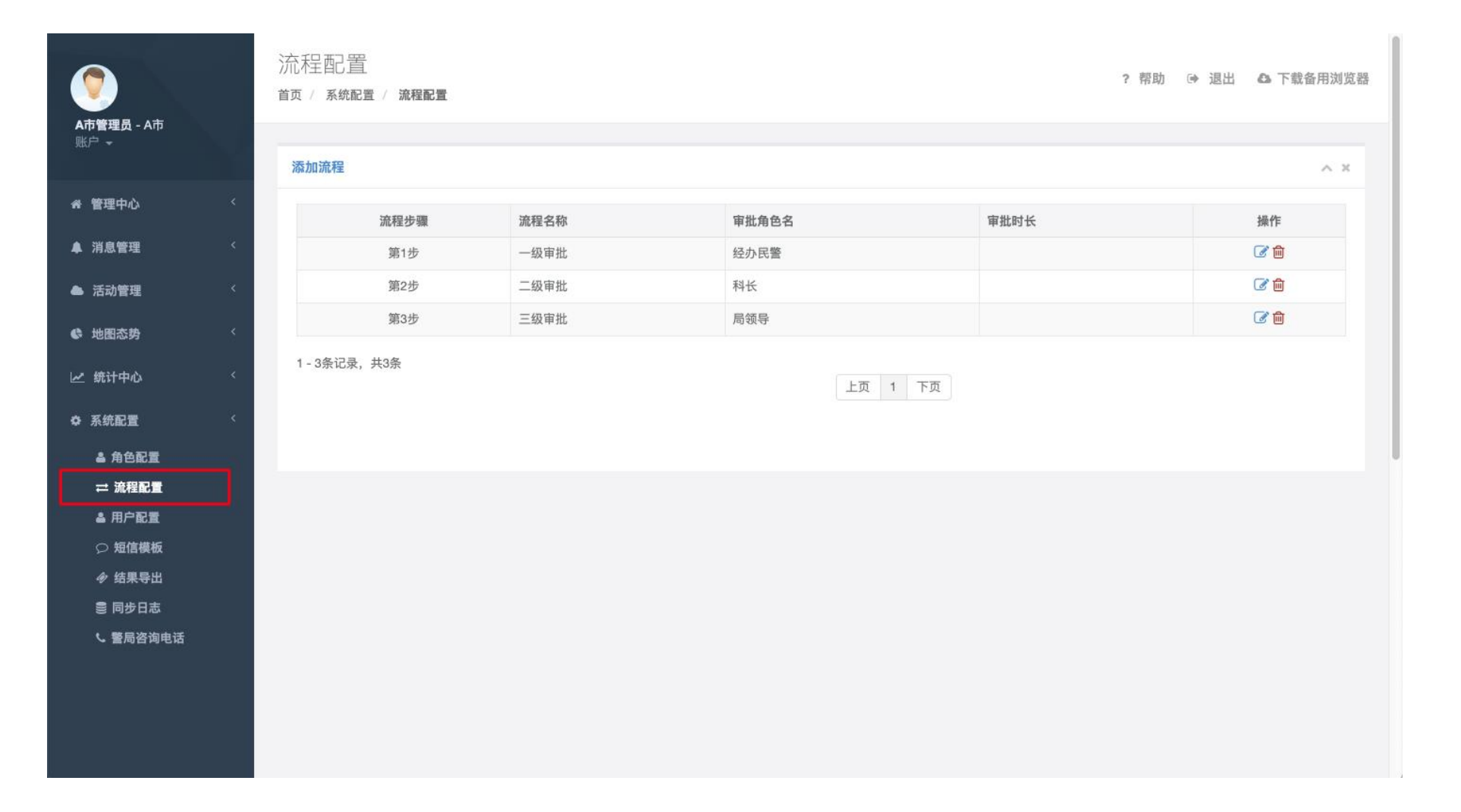

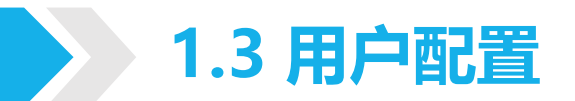

• 流程配置完后,需配置用户,在【系统配置】-【用户配置】中,点击【添加用户】,输入用户信息,选择用户类型为 【审批人员】,再选择已配置好的审批角色即可完成。

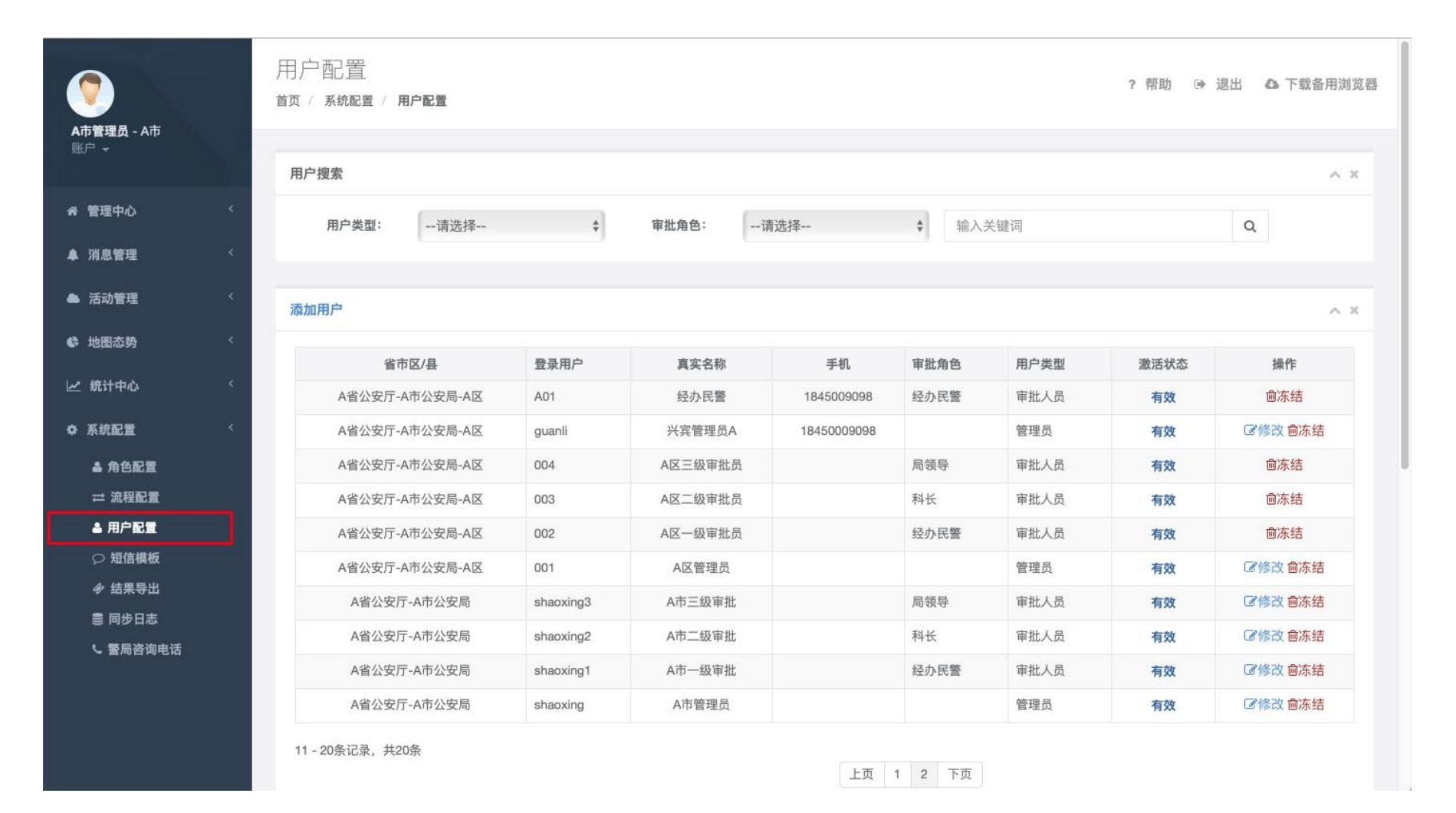

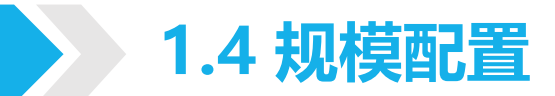

• 省级管理员可以对审批规模进行管理,跨区域活动默认由上级公安机关进行审批,其他情况按审批人数阀值进行判断。

|                                 |                                           |             |                                     | ☞ 退出        |
|---------------------------------|-------------------------------------------|-------------|-------------------------------------|-------------|
| <b>广西(省级) -</b> 广西壮族自治区<br>账户 ~ | 审批规模信息<br><sup>首页 /</sup> 大型活动管理 / 审批规模管理 |             |                                     |             |
| ▲ 许可管理                          | 提示:跨区域活动默认由上级公安机关进行审批,其他情况按证              | 审批人数阈值进行判断。 |                                     |             |
| ☞ 许可管理                          | 区县级审批人数阈值:                                | 5000        | 活动人数小于该值时,该活动由区县公安机关审批。             |             |
| ▲ 备案管理                          | 市级审批人数阈值:                                 | 999999999   | 活动人数小于该值且大于等于区县级审批人数间值时,该活动由市级公安机关审 | ŧt.         |
| ぽ 备案管理                          |                                           | (a te       | 活动人数大于等于该值时,该活动用省极公安机关审批。           |             |
| ○ 消息管理                          |                                           | 保住          |                                     |             |
| ○ 审批短信模板                        |                                           | <b>h</b>    |                                     |             |
| ◆ 地图态势                          |                                           |             |                                     |             |
| ◎ 地图态势                          |                                           |             |                                     |             |
| ✓ 统计中心                          |                                           |             |                                     |             |
| 🗠 勘查统计                          |                                           |             |                                     |             |
| ◆系統配置 ~                         |                                           |             |                                     |             |
|                                 |                                           |             |                                     |             |
| → 流程配置  ▲ 用户配置                  |                                           |             | TT / 1 TH + 1 + 2 + 1               | @ 0017 五川位  |
| ☞ 规模配置                          |                                           |             | 平台还言与技术文持                           | 92017 81118 |
|                                 |                                           |             |                                     |             |

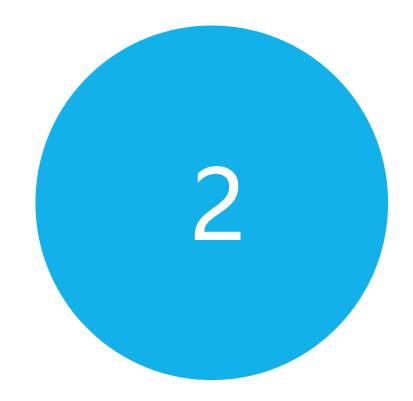

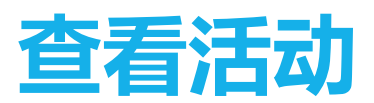

查看活动信息和材料

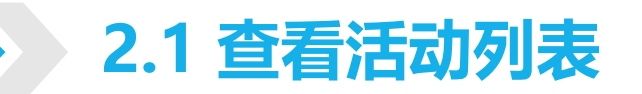

• 需要审批的活动可在【活动管理】-【许可活动】中查看。

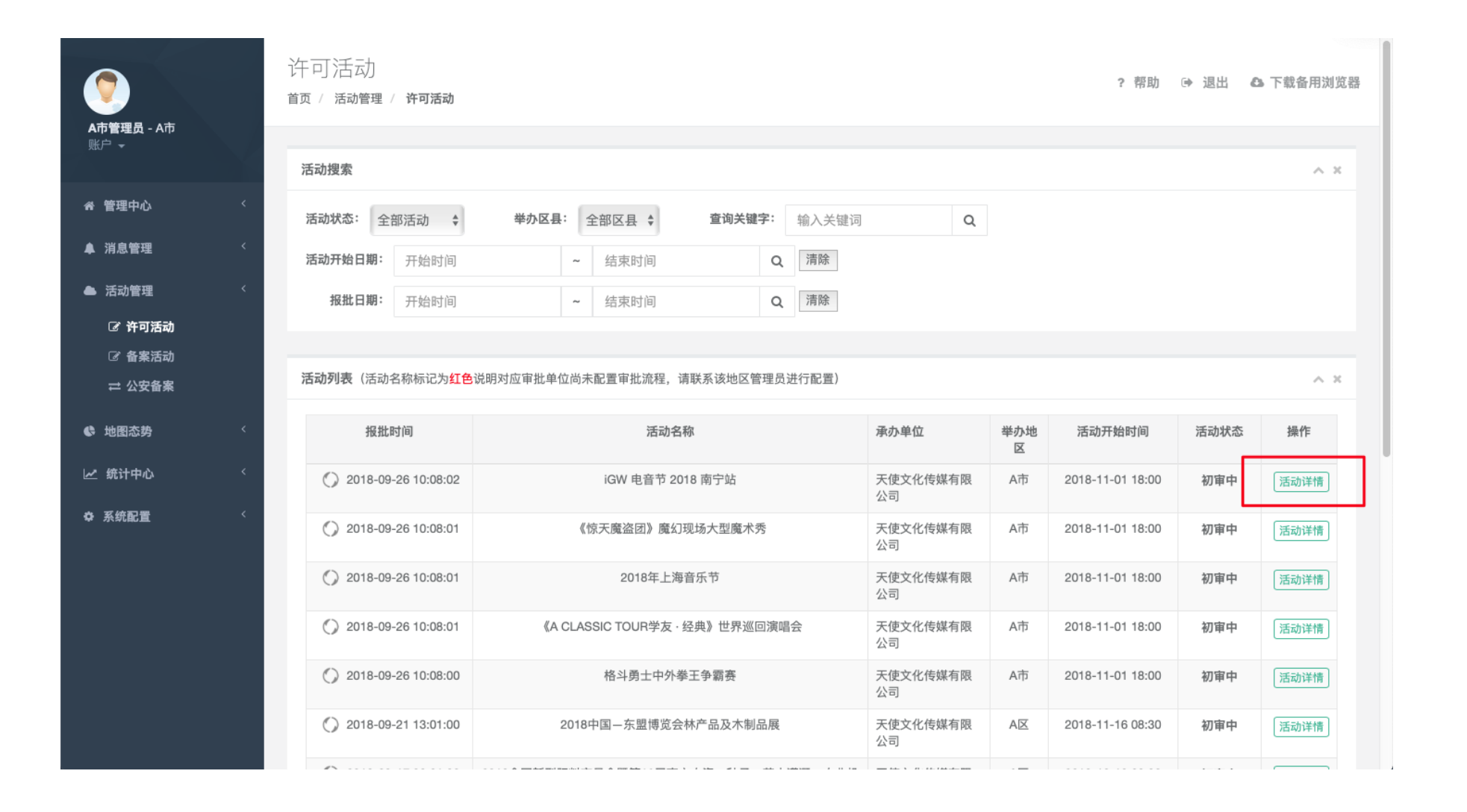

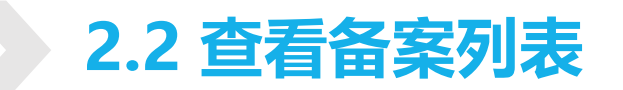

• 无需审批,只需报备的活动可在【活动管理】-【备案活动】中查看。

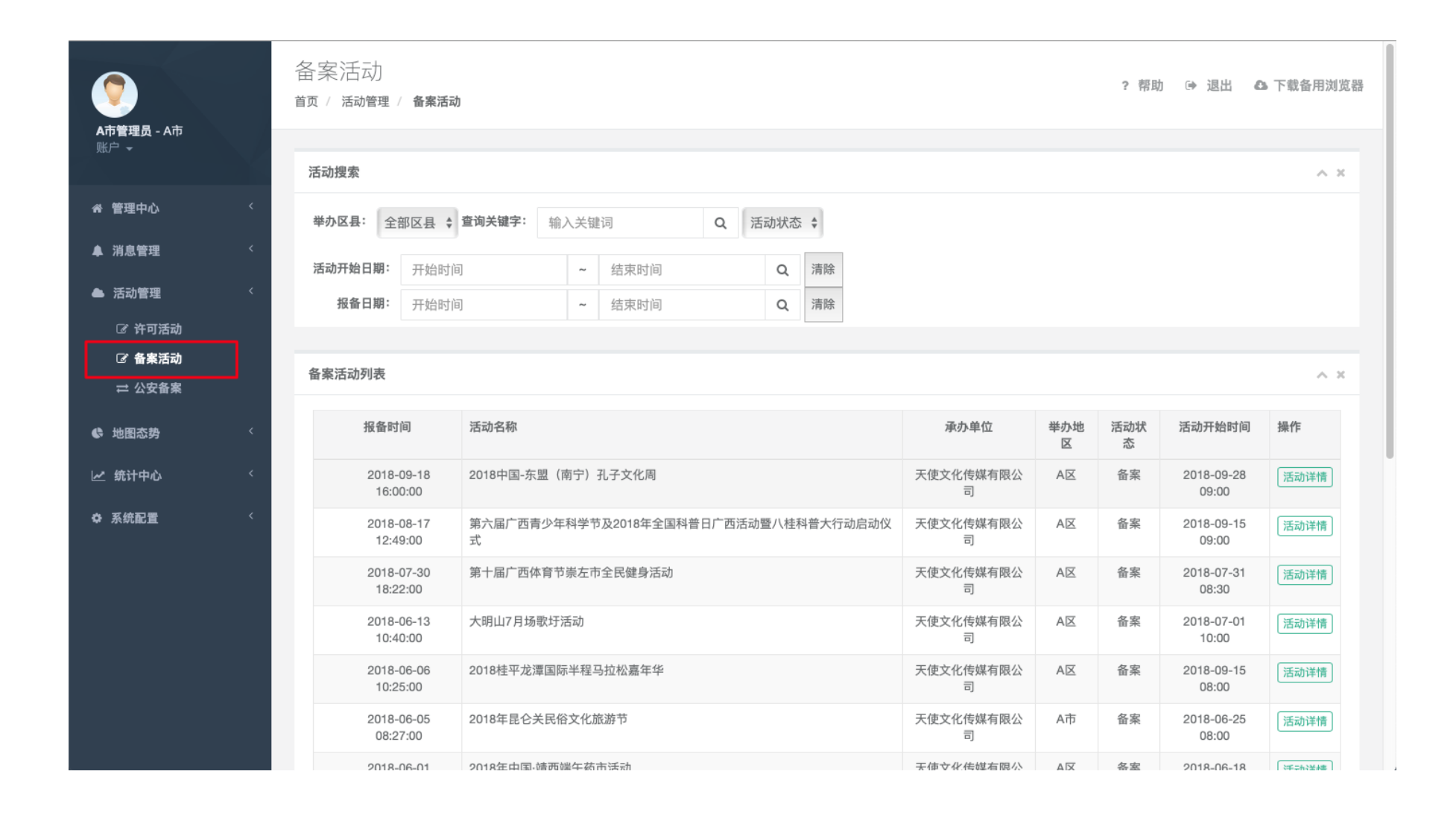

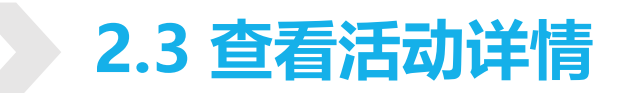

• 在活动列表中点击【活动详情】,可查看活动的基础信息、活动材料、承办单位信息和审批信息。

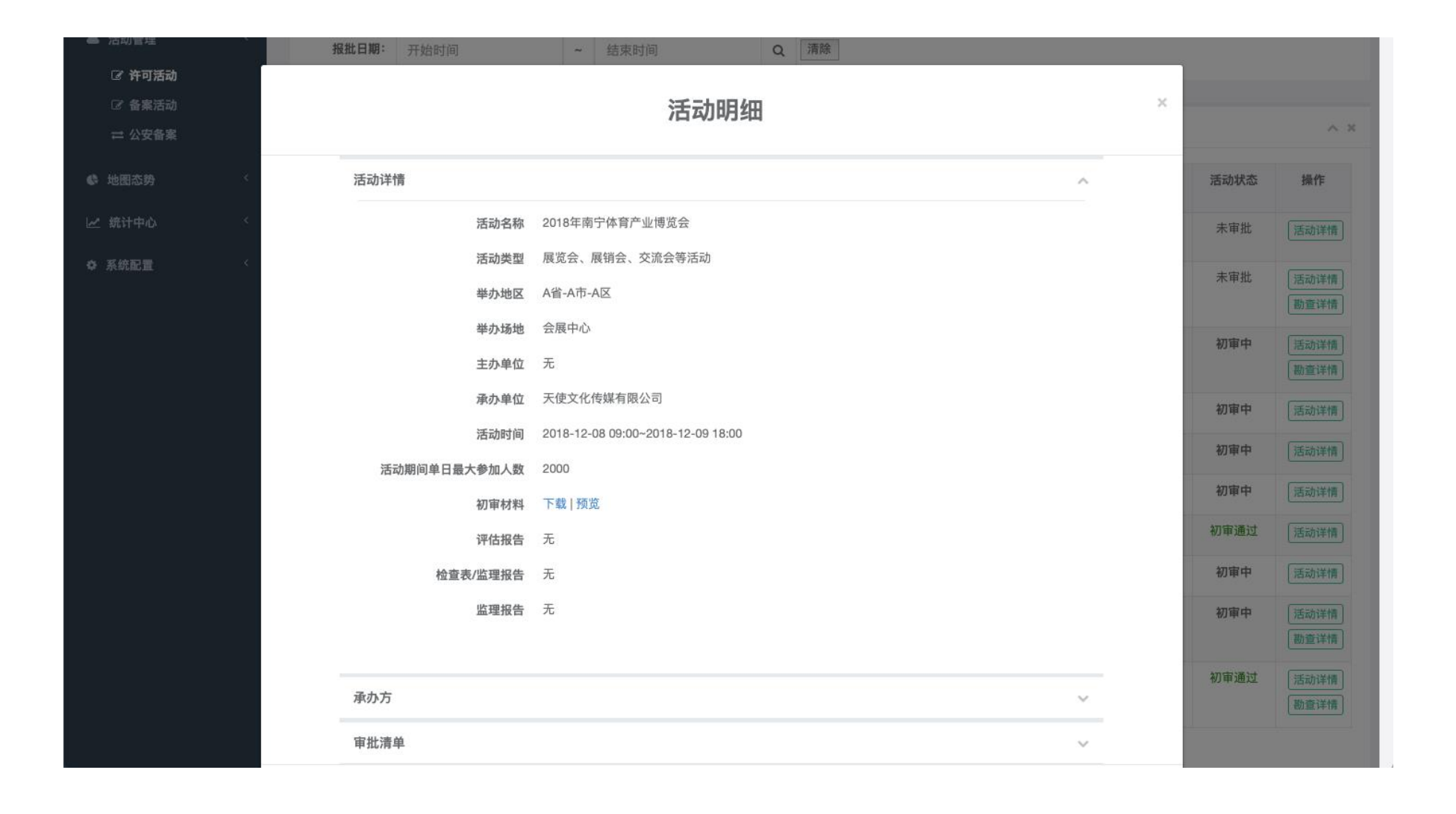

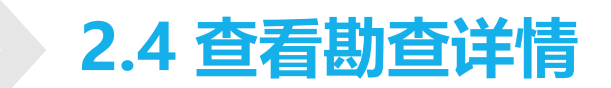

• 若活动提交了勘查报告,则在列表中会显示【勘查详情】按钮,点击可查看勘查报告、整改意见、整改情况等。

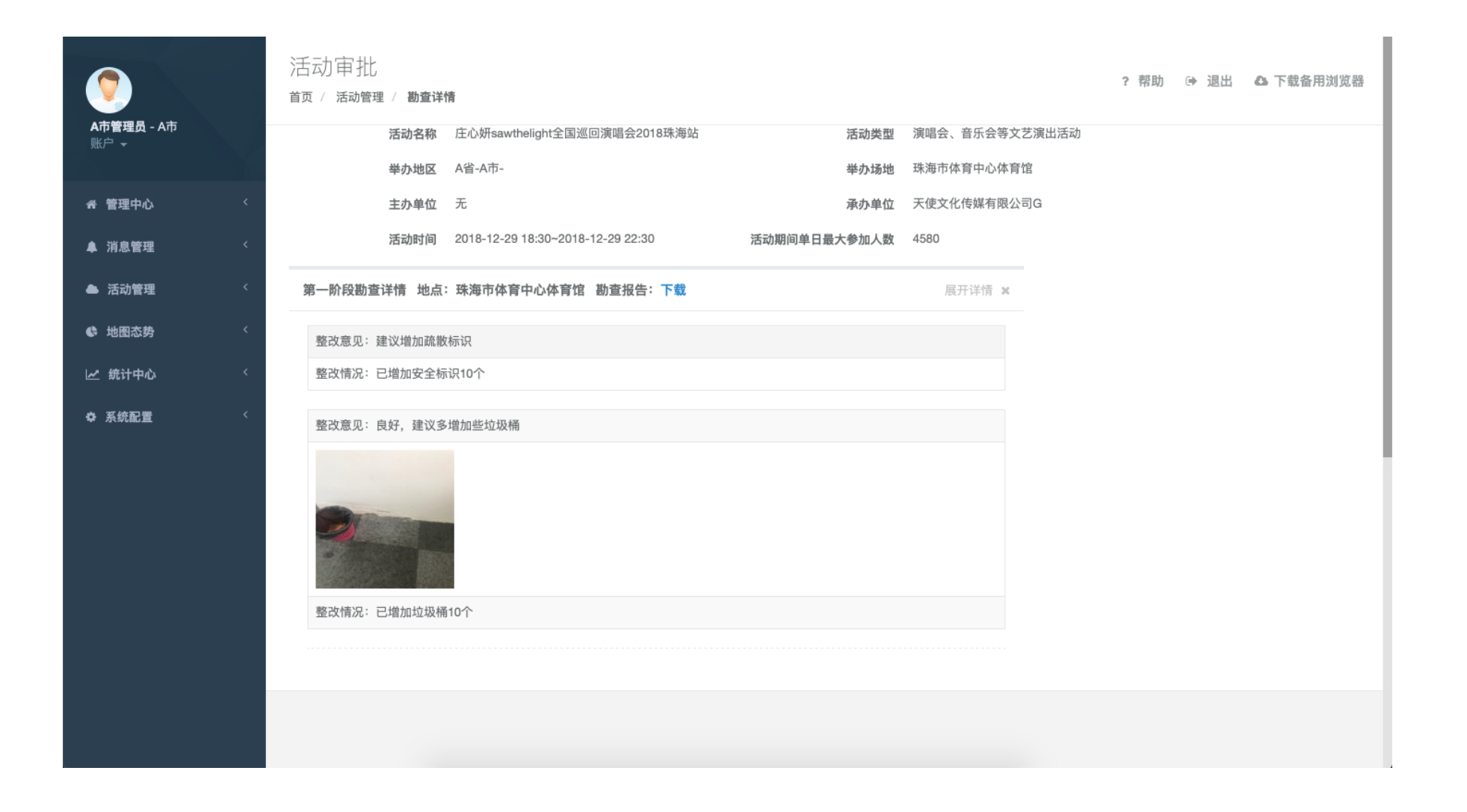

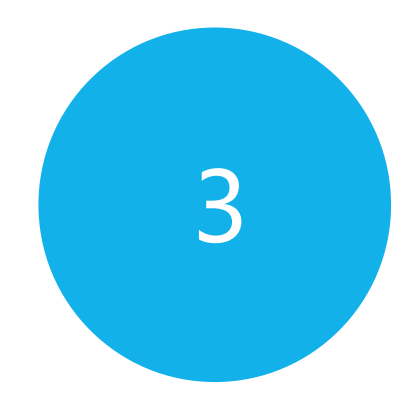

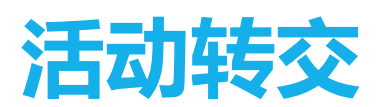

转交活动至其他单位

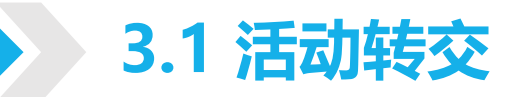

若活动不由当前地区审批,则可选择转交到其他地区审批。审批人员点击【初审】按钮,在是否许可中选择【转交】,
 选择转交地区、填写转交原因即可完成转交,转交的活动不再显示在活动列表中。

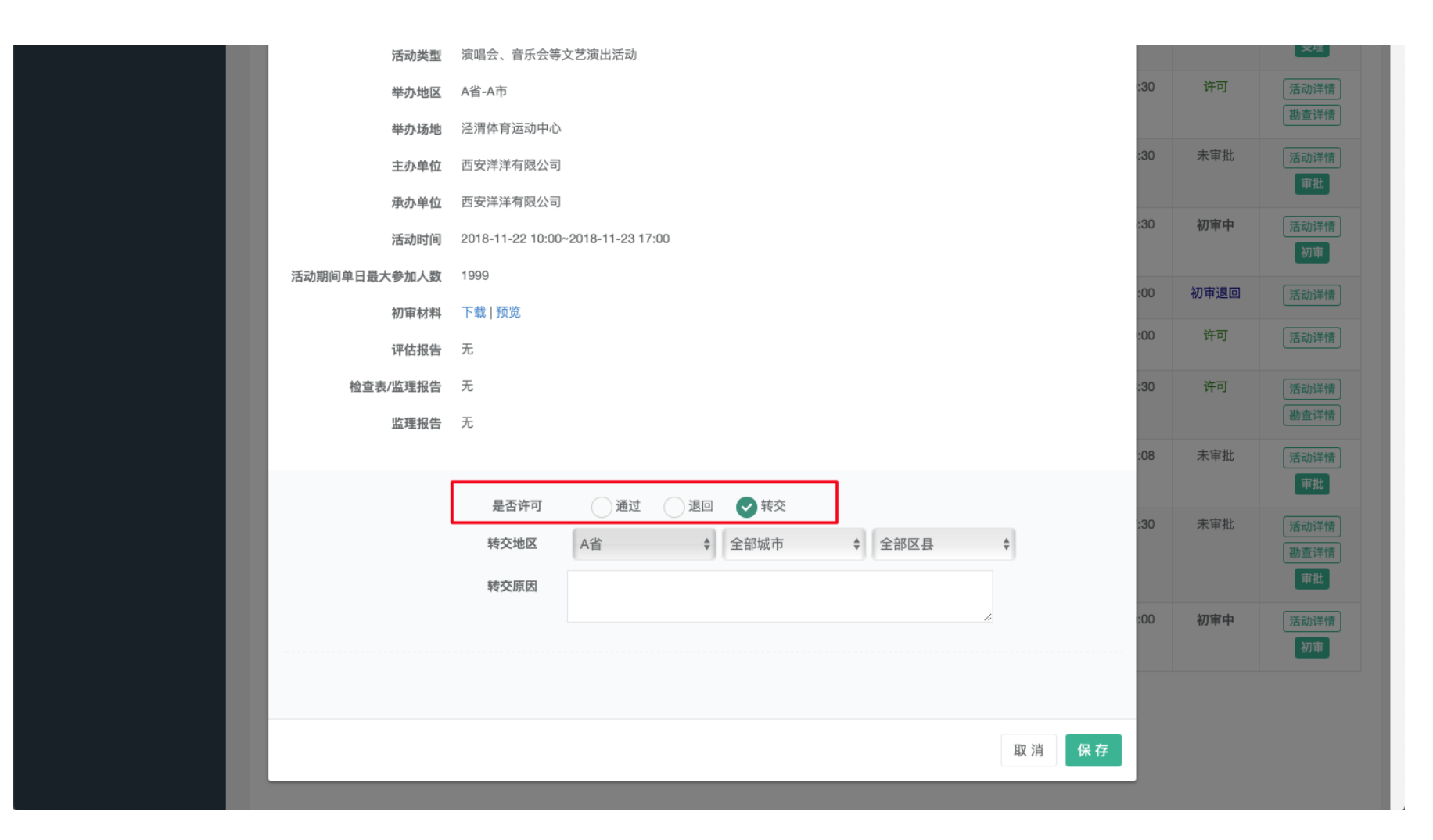

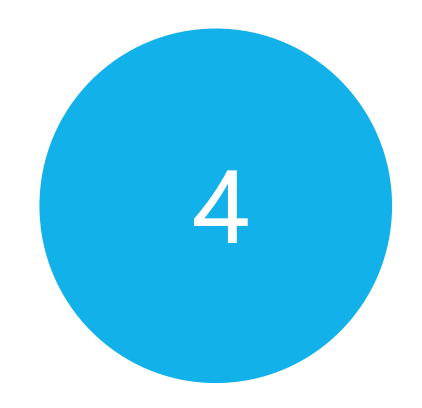

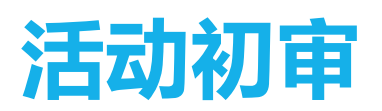

活动材料初审

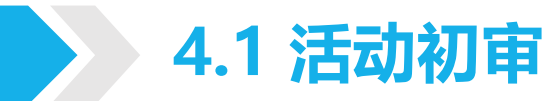

- 审核完活动信息后,审批人员可对活动进行初审审批,在许可活动列表中点击【初审】按钮,在页面最下方可编辑初审意见。
- 选择通过,则初审通过,系统将通知承办单位准备风险评估材料,材料提交后,活动进入受理环节。
- 若选择退回,需填写退回意见,系统将通知承办单位修改活动,重新提交初审。
- 点击【添加检查记录】可添加多条检查记录,检查记录包括检查时间、检查情况和检查材料。

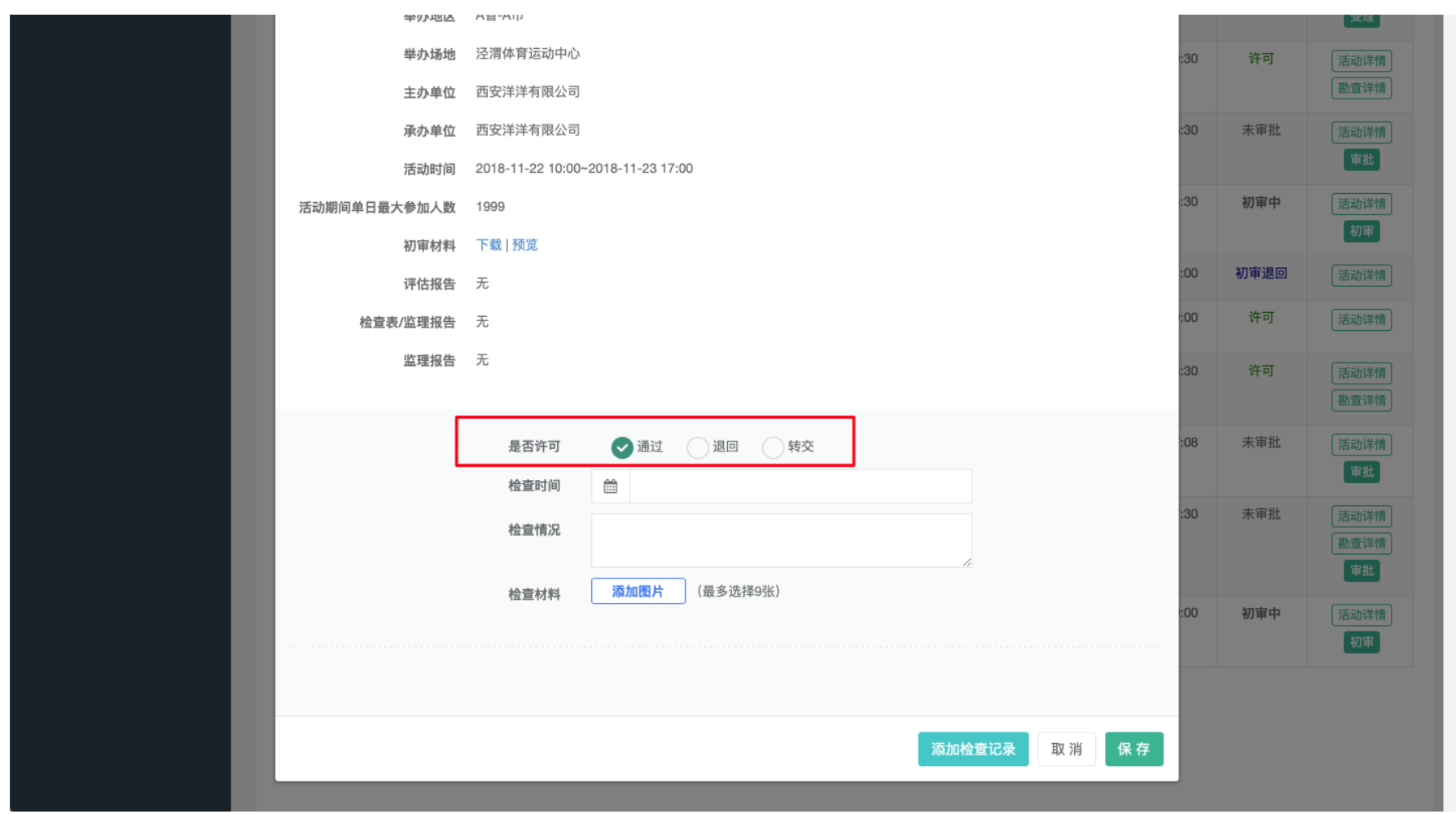

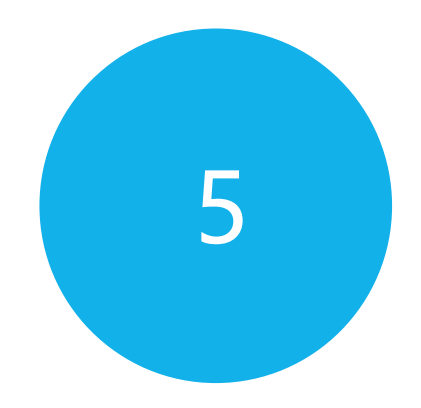

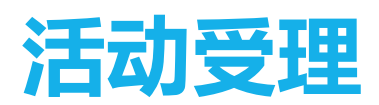

活动材料初审

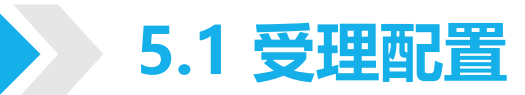

- 初审通过,承办单位提交风险评估材料后,活动进入受理环节。
- 在受理前,地区管理员需配置受理短信模版和警局咨询电话。
- 受理短信模版在【系统配置】-【短信模版】-【受理短信模版】中配置,活动受理后,系统将根据此模版发送受理结果给承办单位。

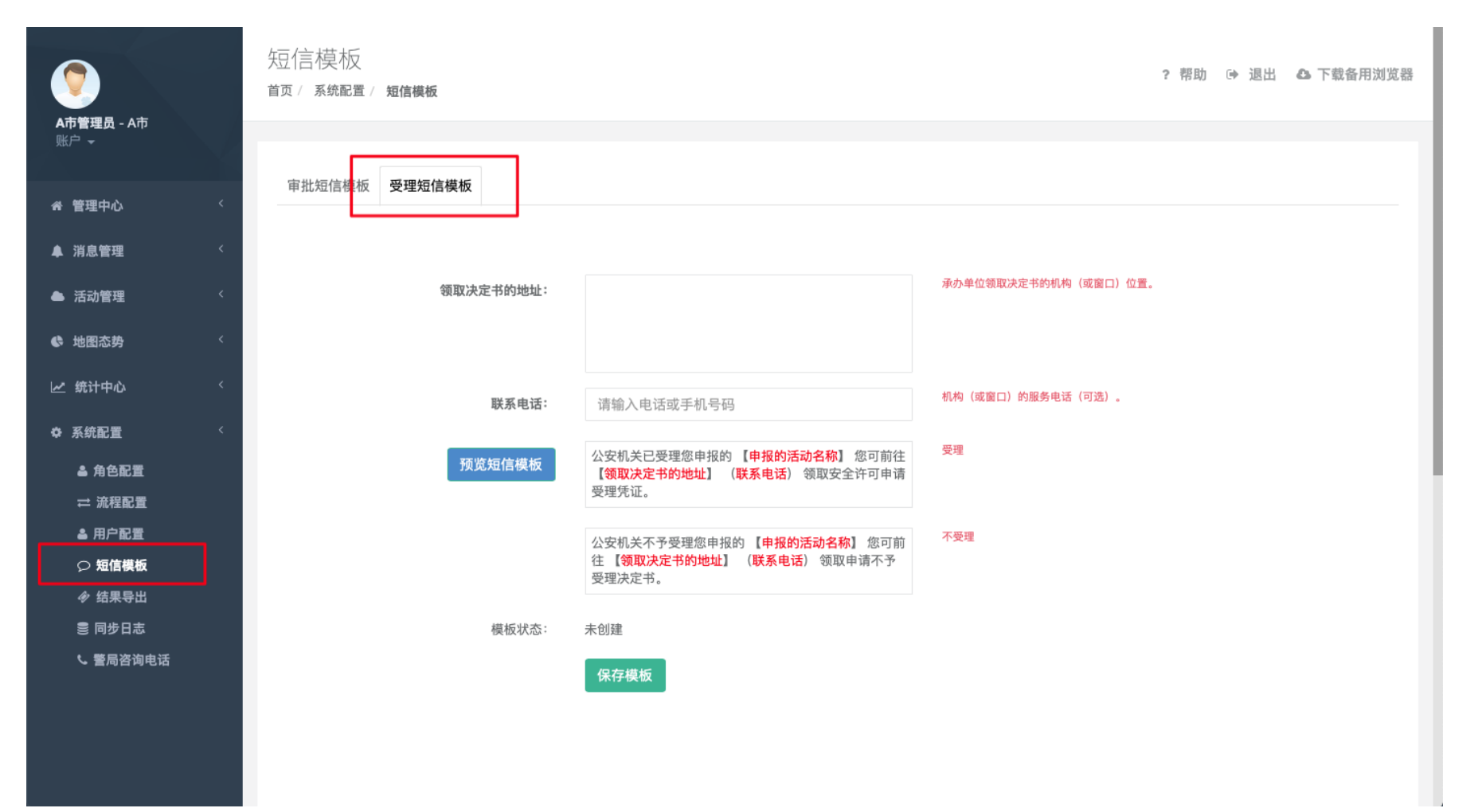

#### 5.2 配置咨询电话

• 警局咨询电话在【系统配置】-【警局咨询电话】中配置,活动受理后,系统将根据此内容生成《安全许可申请受理凭证》。

| 0                                    |   | 警局咨询电话<br><sup>首页/ 系统配置/</sup> 警局咨询电话 | ? 帮助 🕩 退出 🕰 下载备用浏览器 |
|--------------------------------------|---|---------------------------------------|---------------------|
| <b>A巾管埋页</b> - A巾<br>账户 <del>-</del> | N | 警局电话 400-997-9696                     |                     |
| 会管理中心                                | < | 示例: XX 反                              |                     |
| ▲ 消息管理                               | < | 大型群众性活动安全许可申请受理凭证                     |                     |
| ▲ 活动管理                               | × | (治)大安受字[]第 号                          |                     |
| ♥ 地图态势                               | < | XX 承办公司名称:<br>                        |                     |
| 🗠 统计中心                               | < | 现已受理,預计个工作日办完。您有何要求或需询问有关问            |                     |
| ✿ 系统配置                               | < | 题,请与联系,咨询电话:。                         |                     |
| ▲ 角色配置                               |   |                                       |                     |
| ⇒ 流程配置                               |   |                                       |                     |
|                                      |   |                                       | 保存                  |
| ⇒ 始星長出                               |   |                                       |                     |
| ◎ 同步日志                               |   |                                       |                     |
| ・ 誓局咨询电话                             |   |                                       |                     |
|                                      |   |                                       |                     |
|                                      |   |                                       |                     |
|                                      |   |                                       |                     |
|                                      |   |                                       |                     |

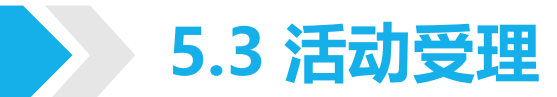

• 配置成功后,审批人员可进行活动受理。在许可活动列表中点击【受理】按钮,在页面中可编辑受理意见。

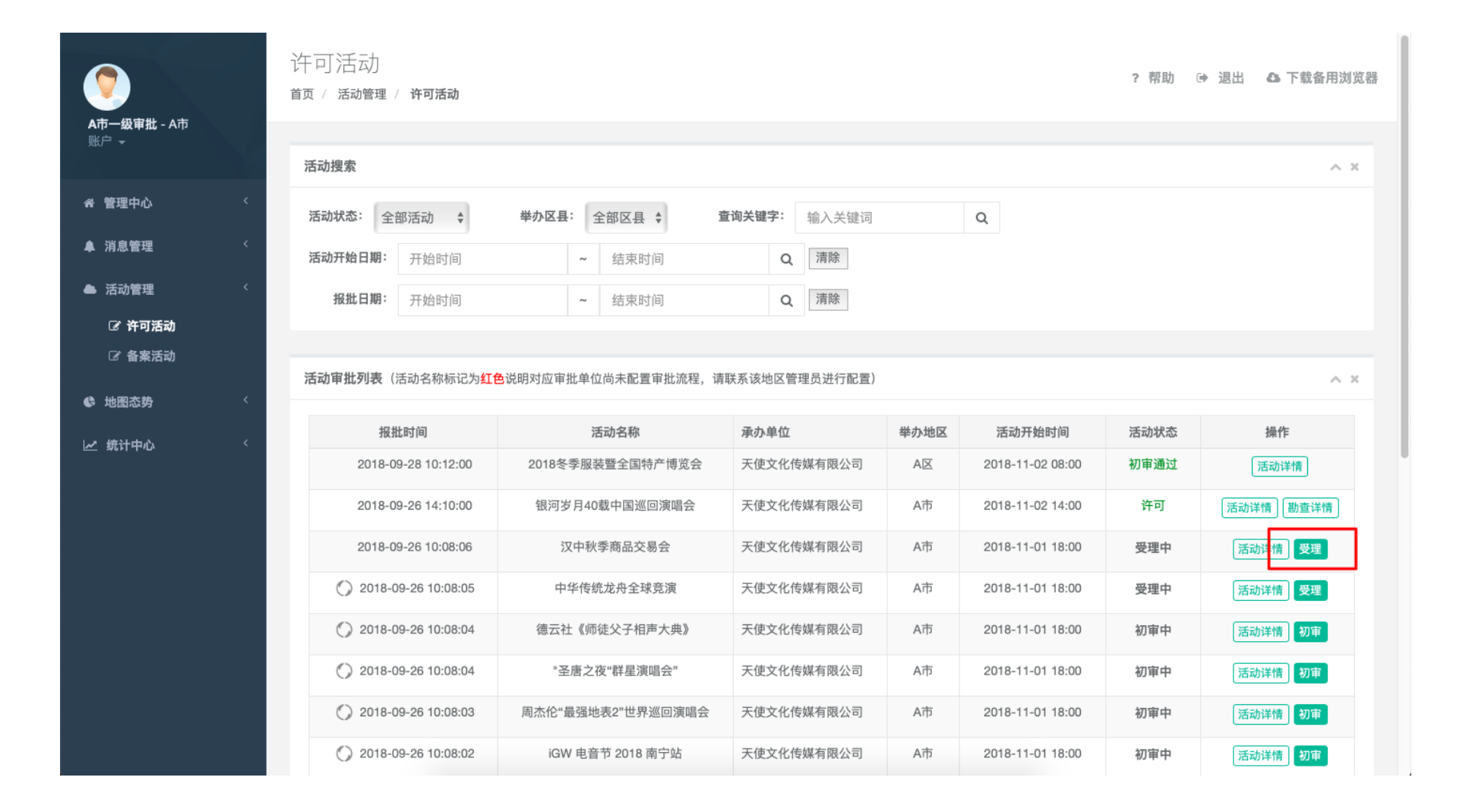

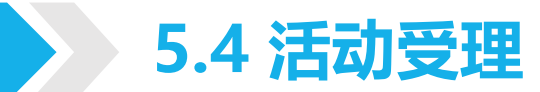

- 若选择受理,则活动进入审批环节。
- 若选择不予受理,则终止审批。
- 受理完成后,系统将根据受理结果生成《安全许可申请受理凭证》或《申请不予受理决定书》。

| 3  |             |                                   |        |          | ^ ×       |
|----|-------------|-----------------------------------|--------|----------|-----------|
|    | 活动名称        | 中华传统龙舟全球竞演                        |        |          |           |
|    | 活动类型        | 体育比赛活动                            |        | 动状态      | 操作        |
|    | 举办地区        | A省-A市                             |        | 审通过      | 活动详情      |
|    | 举办场地        | 龙舟池                               |        | 许可       | 活动详情 勘查详情 |
|    | 主办单位        | 无                                 |        | 受理中      | 活动详情受理    |
|    | 承办单位        | 天使文化传媒有限公司                        |        | 受理中      | 活动洋橋 受理   |
|    | 活动时间        | 2018-11-01 18:00~2018-11-01 20:30 |        | m the ch |           |
| 活动 | 助期间单日最大参加人数 | 2000                              |        | 刃甲甲      | 沽动详情 初車   |
|    | 报批材料        | 下载 预览                             |        | 刃审中      | 活动详情初审    |
|    | 评估报告        | 下载 预览                             |        | 刃审中      | 活动详情初审    |
|    | 检查表/监理报告    | 无                                 |        | 刃审中      | 活动详情初审    |
|    | 监理报告        | 无                                 |        | 刃审中      | 活动详情初审    |
|    |             |                                   |        | 刃审中      | 活动详情初度    |
|    | 审批清单        | ~                                 |        |          |           |
|    |             |                                   |        |          |           |
|    |             | 是否受理 一不受理 转交                      |        |          |           |
|    |             |                                   |        |          |           |
|    |             |                                   |        |          |           |
|    |             | TV 沿                              | 保友     |          |           |
|    |             | н, хн                             | -FI 74 |          |           |
|    |             |                                   |        |          |           |

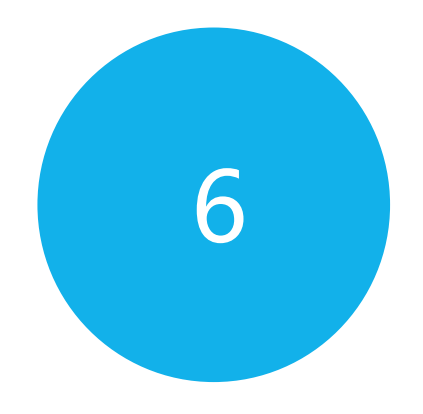

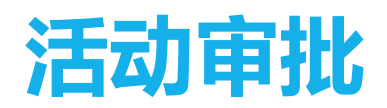

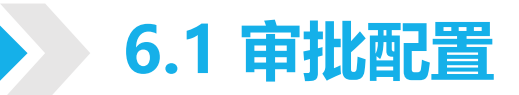

- 活动受理成功后,进入审批环节。在审批前,地区管理员需配置审批短信模版。
- 审批短信模版在【系统配置】-【短信模版】-【审批短信模版】中配置,活动审批后,系统将根据此模版发送审批结果给承办单位。

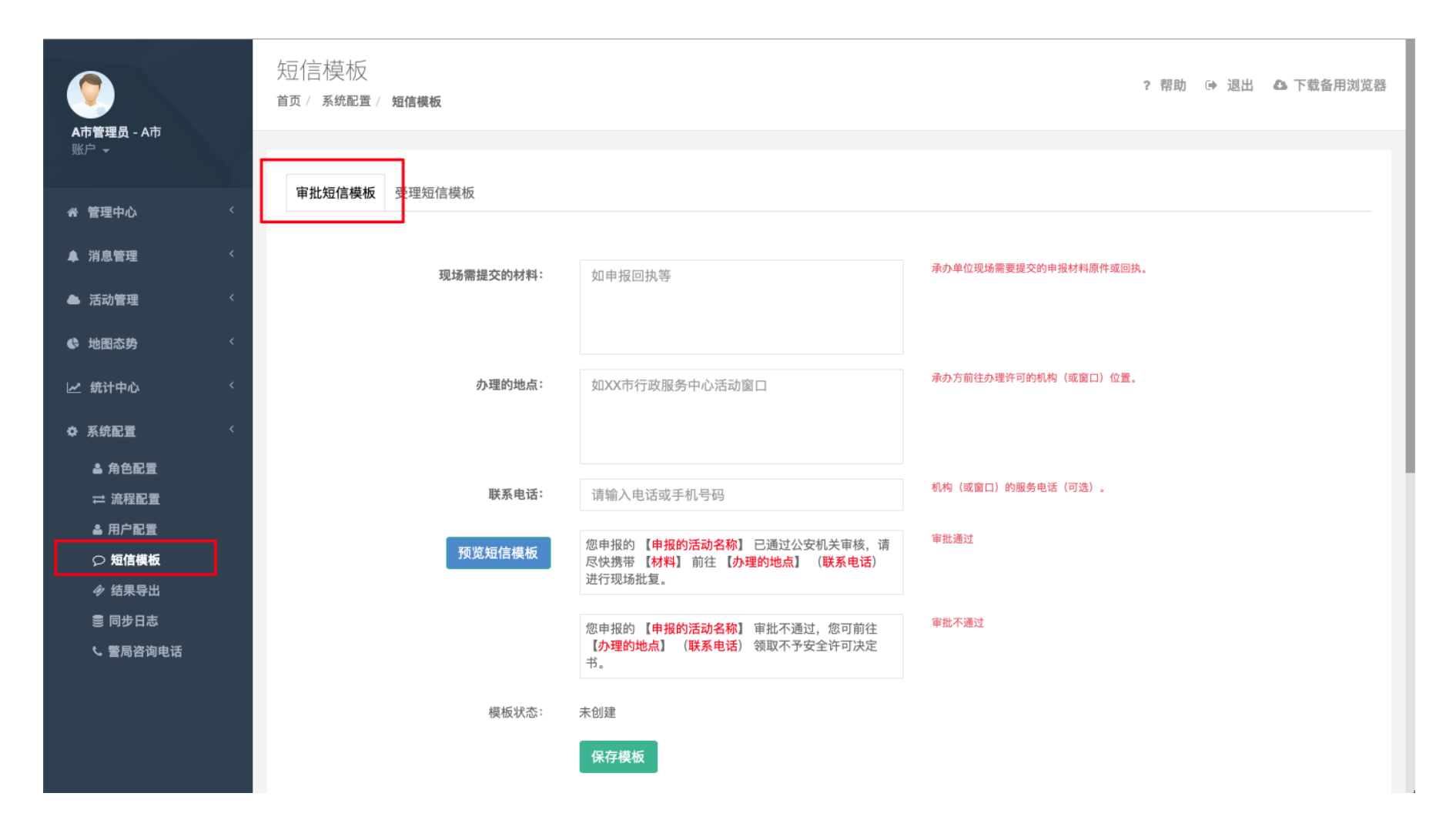

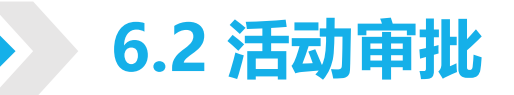

- 配置成功后,审批人员可开始活动审批,活动将根据审批流程在审批人员之间流转。在许可活动列表中点击【审批】按钮,在页面中可编辑审批意见。
- 若选择通过,则需选择下一级审批人员,选择完成点击【保存】,活动将流转给所选审批人员审批,若当前为最后一级审批人员,则
   无需选择下一级审批人员,审批通过后即完成审批。若选择退回,需填写退回意见,系统将通知承办单位修改活动,重新提交审批。
   重新提交后将重新从一级审批人员开始审批。若选择不许可,则终止审批。
- 点击【添加检查记录】可添加多条检查记录,检查记录包括检查时间、检查情况和检查材料。

| 活动期间单日最大参加人数 | 26000               |     | and some of a                           |                    |
|--------------|---------------------|-----|-----------------------------------------|--------------------|
| 报批材料         | 下载丨预览               | :00 | 受理甲                                     | 活动详情               |
| 评估报告         | 下载   预览             | :30 | 许可                                      | 活动详情               |
| 检查表/监理报告     | 无                   |     |                                         | 勘查详情               |
| 监理报告         | 无                   | :30 | 未审批                                     | 活动详情               |
| 安全许可审批表      | 下载   预览             |     |                                         | 审批                 |
| 安全许可申请受理凭证   | λ.                  | :30 | 初审中                                     | 活动详情               |
| 审批清单         | ×                   | :00 | 初审退回                                    | 活动详情               |
|              | 是否许可 < 许可 不许可 退回 対交 | :00 | 许可                                      | 活动详情               |
|              |                     | :30 | 许可                                      | 活动详情               |
|              |                     | :08 | 未审批                                     | 活动详情               |
|              | 检查材料 凝加國方 (東多近年9號)  |     | + + +++++++++++++++++++++++++++++++++++ |                    |
|              | 領导审批 A市二级审批 ◆       | .30 | 不甲九                                     | 活动详情<br>勘查详情<br>审批 |
|              |                     | :00 | 初审中                                     | 活动详情               |
|              | 添加检查记录 取 消 保 存      |     |                                         |                    |
|              |                     |     |                                         |                    |

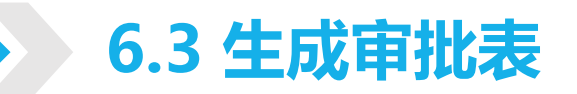

• 受理成功后,系统将生成《安全许可审批表》,在审批过程中,会根据当前审批情况,实时更新安全许可审批表。

| <ul><li>(*) 2018-</li></ul> | 11-22 09:57:00 | 人数超标的区级活动                         | 天使文化传媒有限         | AIX 2018-11-24 10:00 | 受理中  | 活动详情 |
|-----------------------------|----------------|-----------------------------------|------------------|----------------------|------|------|
|                             |                | 活动明细                              |                  | ×                    | 许可   | 受理   |
| 活动                          | 详情             |                                   |                  | ~                    | 未审批  | 勘宣详情 |
|                             | 活动名称           | 第十三届南宁国际马拉松比赛暨第三十六届南宁解放日          | 长跑活动和2018南宁体育产业博 | 境会                   |      | 审批   |
|                             | 活动类型           | 体育比赛活动                            |                  |                      | 初审中  | 活动详情 |
|                             | 举办地区           | A省-A市-A区                          |                  |                      |      | 初审   |
|                             | 举办场地           | 南宁市                               |                  |                      | 初审退回 | 活动详情 |
|                             | 主办单位           | 无                                 |                  |                      | 许可   | 活动详情 |
|                             | 承办单位           | 天使文化传媒有限公司                        |                  |                      | 许可   | 活动详情 |
|                             | 活动时间           | 2018-12-15 07:30~2018-12-15 13:30 |                  |                      |      | 勘查详情 |
|                             | 活动期间单日最大参加人数   | 26000                             |                  |                      | 未审批  | 活动详情 |
|                             | 报批材料           | 下载   预览                           |                  |                      |      | 审批   |
|                             | 评估报告           | 下载   预览                           |                  |                      | 未审批  | 活动详情 |
|                             | 检查表/监理报告       | 无                                 |                  |                      |      | 勘查详情 |
|                             | 监理报告           | 无<br>                             |                  |                      | 初审中  | 活动详情 |
|                             | 安全许可审批表        | 下载   预览                           |                  |                      |      | 初审   |
|                             | 女主计可申请受埋凭证     | 元                                 |                  |                      |      |      |
|                             |                |                                   |                  |                      |      |      |

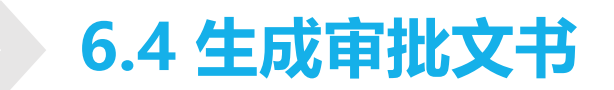

• 审批完成后,系统将根据审批结果生成《安全许可决定书》或《不予安全许可决定书》。

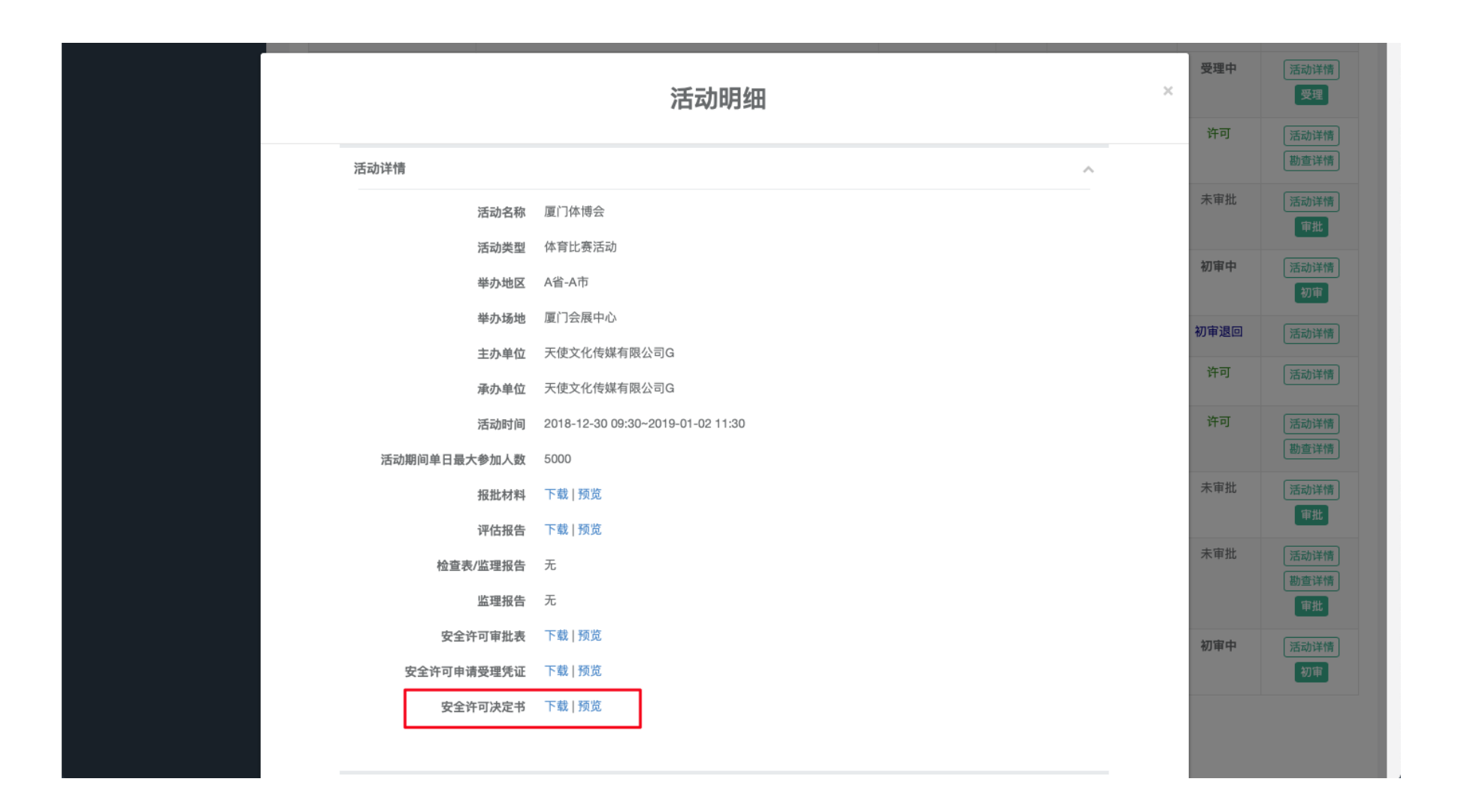

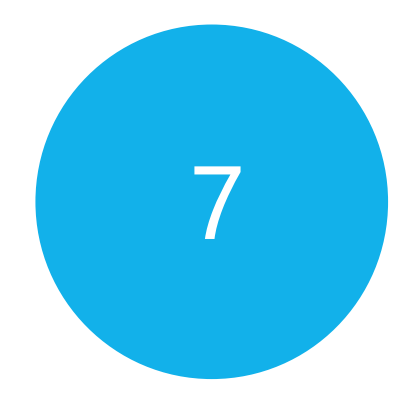

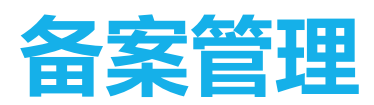

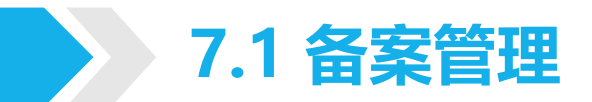

• 在【活动管理】-【备案活动】中,可以看到政府单位提交的备案活动列表,点击【活动详情】按钮,可以查看活动基础信息、活动材料、承办单位信息和审批信息。

| <b>()</b><br>A市管理员 - A市<br>账户 ~ | J. | 备案活动<br><sup>首页 / 活动管理 / 备案活动</sup>                     | b             |      |             |       |      |          |            |          | ? 帮助 | 〕 ☞ 退出 《            | ▶ 下载备用浏览器 |
|---------------------------------|----|---------------------------------------------------------|---------------|------|-------------|-------|------|----------|------------|----------|------|---------------------|-----------|
|                                 |    | 活动搜索                                                    |               |      |             |       |      |          |            |          |      |                     | ~ ×       |
| ☆ 管理中心                          | <  | <b>举办区县:</b> 全部区县 <b>* 查询关键字:</b> 输入关键词 Q 活动状态 <b>*</b> |               |      |             |       |      |          |            |          |      |                     |           |
| ▲ 消息管理                          | ¢  | <b>活动开始日期</b> : 开始时间                                    |               | ~    | 结束时间        |       | 0    | 清除       |            |          |      |                     |           |
| ▲ 活动管理                          | <  | 报备日期: 开始时间                                              | 3]            | ~    | 结束时间        |       | Q    | 清除       |            |          |      |                     |           |
| ☑ 许可活动                          |    |                                                         | *             |      | 2012101212  |       | _    |          |            |          |      |                     |           |
| ☑ 备案活动                          |    | 备塞活动列表                                                  |               |      |             |       |      |          |            |          |      |                     | ~ ×       |
| ⇄ 公安备案                          |    | 国 末/140/312                                             |               |      |             |       |      |          |            |          |      |                     | ~ ~ ~     |
| € 地图态势                          | <  | 报备时间                                                    | 活动名称          |      |             |       |      |          | 承办单位       | 举办地<br>区 | 活动状态 | 活动开始时间              | 操作        |
| ∠ 统计中心                          | <  | 2018-09-18<br>16:00:00                                  | 2018中国-东盟(南   | 有宁)  | 孔子文化周       |       |      |          | 天使文化传媒有限公司 | A⊠       | 备案   | 2018-09-28<br>09:00 | 活动详情      |
| ♀ 系统配置                          | <  | 2018-08-17<br>12:49:00                                  | 第六届广西青少年<br>式 | 科学节  | 5及2018年全国科普 | 日广西活动 | 暨八桂和 | 斗普大行动启动仪 | 天使文化传媒有限公司 | A⊠       | 备案   | 2018-09-15<br>09:00 | 活动详情      |
|                                 |    | 2018-07-30<br>18:22:00                                  | 第十届广西体育节      | 崇左市  | 5全民健身活动     |       |      |          | 天使文化传媒有限公司 | A⊠       | 备案   | 2018-07-31<br>08:30 | 活动详情      |
|                                 |    | 2018-06-13<br>10:40:00                                  | 大明山7月场歌圩深     | 舌动   |             |       |      |          | 天使文化传媒有限公司 | AX       | 备案   | 2018-07-01<br>10:00 | 活动详情      |
|                                 |    | 2018-06-06<br>10:25:00                                  | 2018桂平龙潭国际    | 半程马  | 马拉松嘉年华      |       |      |          | 天使文化传媒有限公司 | AX       | 备案   | 2018-09-15<br>08:00 | 活动详情      |
|                                 |    | 2018-06-05<br>08:27:00                                  | 2018年昆仑关民俗    | 文化加  | <b></b> 家游节 |       |      |          | 天使文化传媒有限公司 | A市       | 备案   | 2018-06-25<br>08:00 | 活动详情      |
|                                 |    | 2018-06-01                                              | 2018年中国·靖西端   | #午药; | 市活动         |       |      |          | 天使文化传媒有限公  | AIX      | 各室   | 2018-06-18          | 汗动迷樓      |

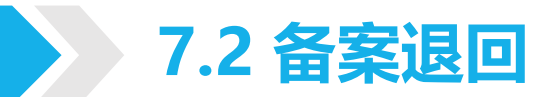

• 若活动不是备案活动,则可以选择退回,需填写退回意见,系统将通知政府单位活动被退回。

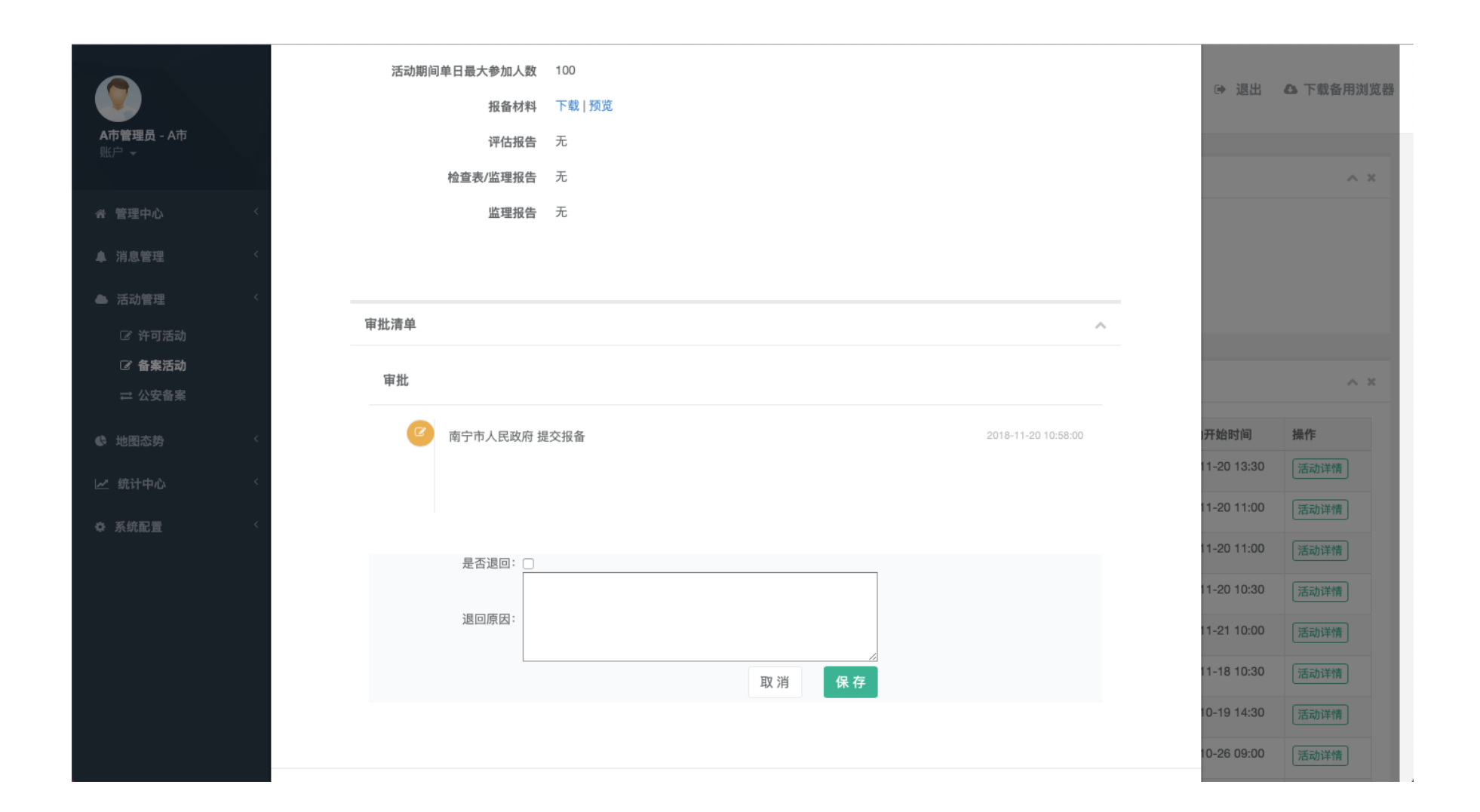

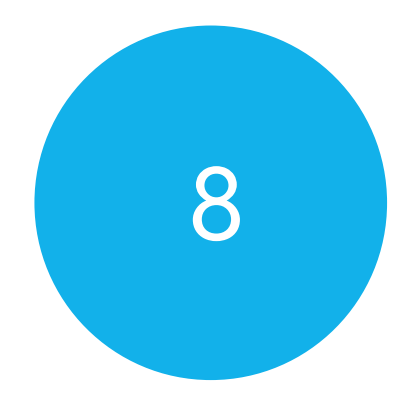

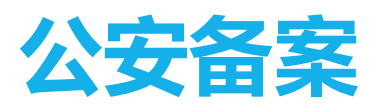

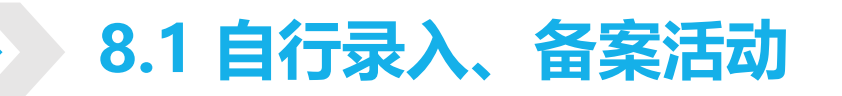

- 系统支持自行录入活动进行归档,备案,以及数据统计。
- 管理员可在【活动管理】-【公安备案】中查看公安备案列表,在页面中点击【数据录入】按钮,在页面中输入活动信息,即可完成数据录入。

| <b>A市管理员</b> - A市 | 公安备案<br><sup>首页 / 活动管理 / 公安备案</sup>                                     | ? 帮助 🕞 退出 | ▲ 下载备用浏览器 |
|-------------------|-------------------------------------------------------------------------|-----------|-----------|
| ytt)≓             | 活动搜索                                                                    |           | ~ *       |
| 会管理中心             | ★     ★     ●     ●     ●     ●     ● <th></th> <th></th>               |           |           |
| ▲ 消息管理            | 查询关键字:     输入关键词     Q                                                  |           |           |
| ▲ 活动管理            |                                                                         |           |           |
| ☞ 许可活动            | 数据录入                                                                    |           |           |
| ☞ 备案活动            | 八色冬安利主                                                                  |           |           |
| □ 公安留果            |                                                                         |           | ~ ~       |
| • 地图态势            | 创建时间         活动名称         承办单位         举办地区         活动开始时间         数据来源 | 数据录入人员    | 操作        |
| 🗠 统计中心            | < 没有匹配结果                                                                |           |           |
| ✿ 系统配置            | ★ 没有匹配结果                                                                |           |           |
|                   |                                                                         |           |           |

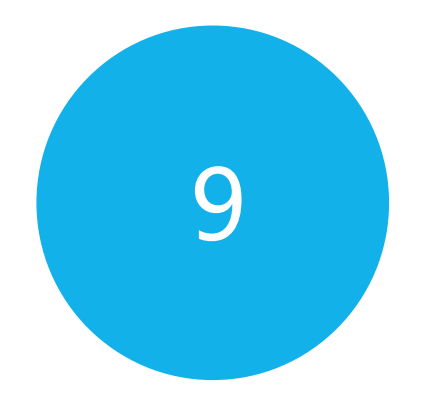

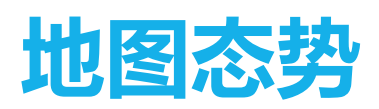

#### 9.1 活动地图态势统计

 在【地图势态】中,可以查看活动的统计数据,其中地图以颜色深浅标示活动数量,右侧可以看到活动比例、观众数量、场馆活动、 风评机构活动等统计数据。

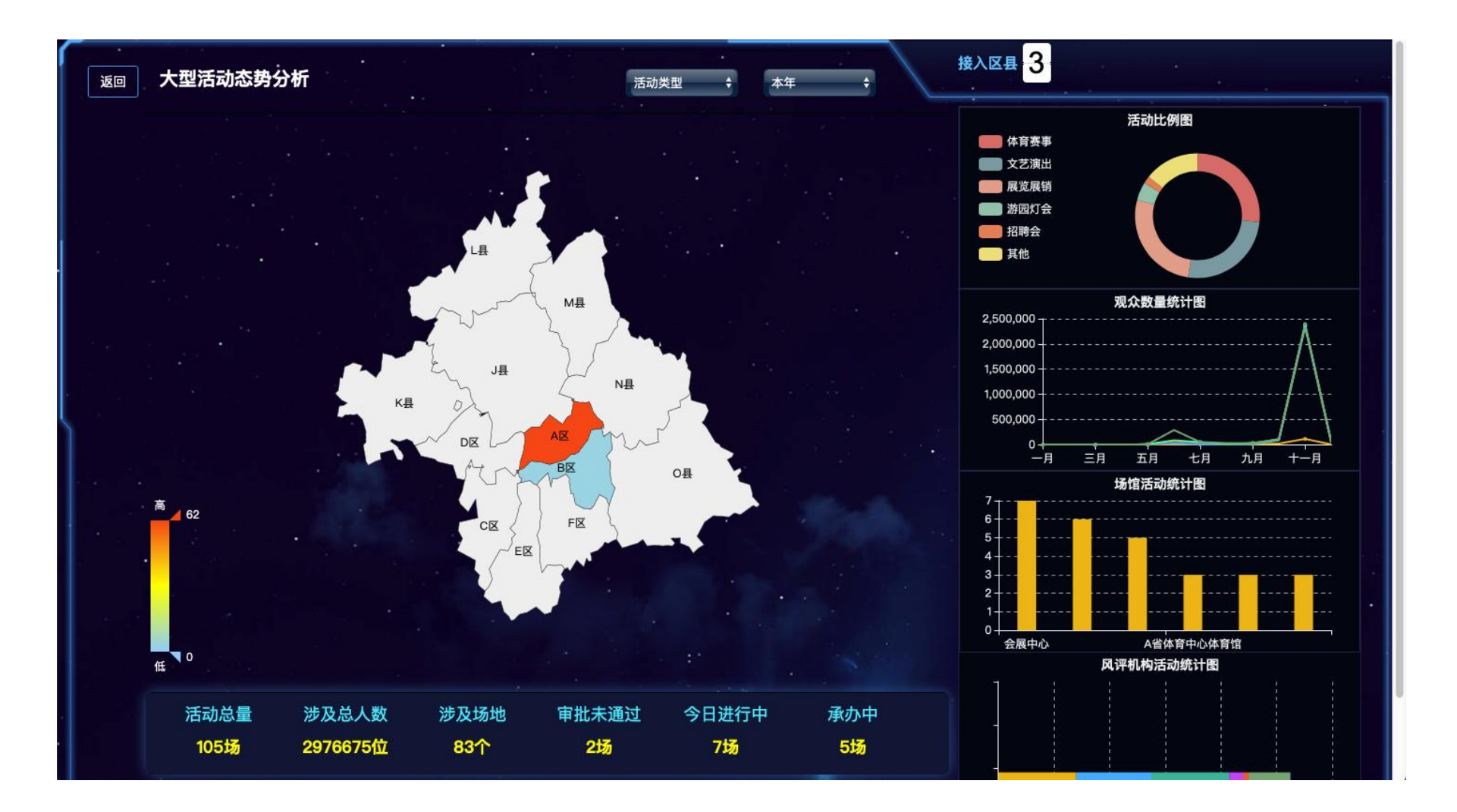

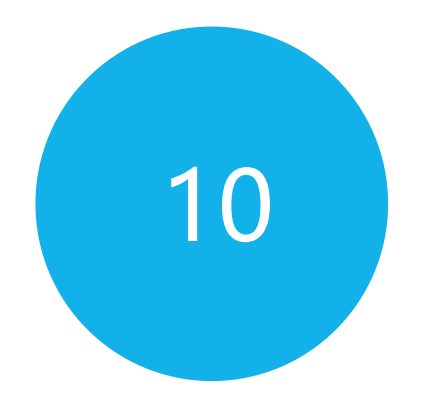

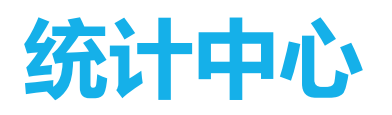

### 10.1 活动申报统计

• 在【统计中心】-【活动申报统计】中,可以根据地市,查看辖区内各类活动的申报数量,以及各地市申报活动总数

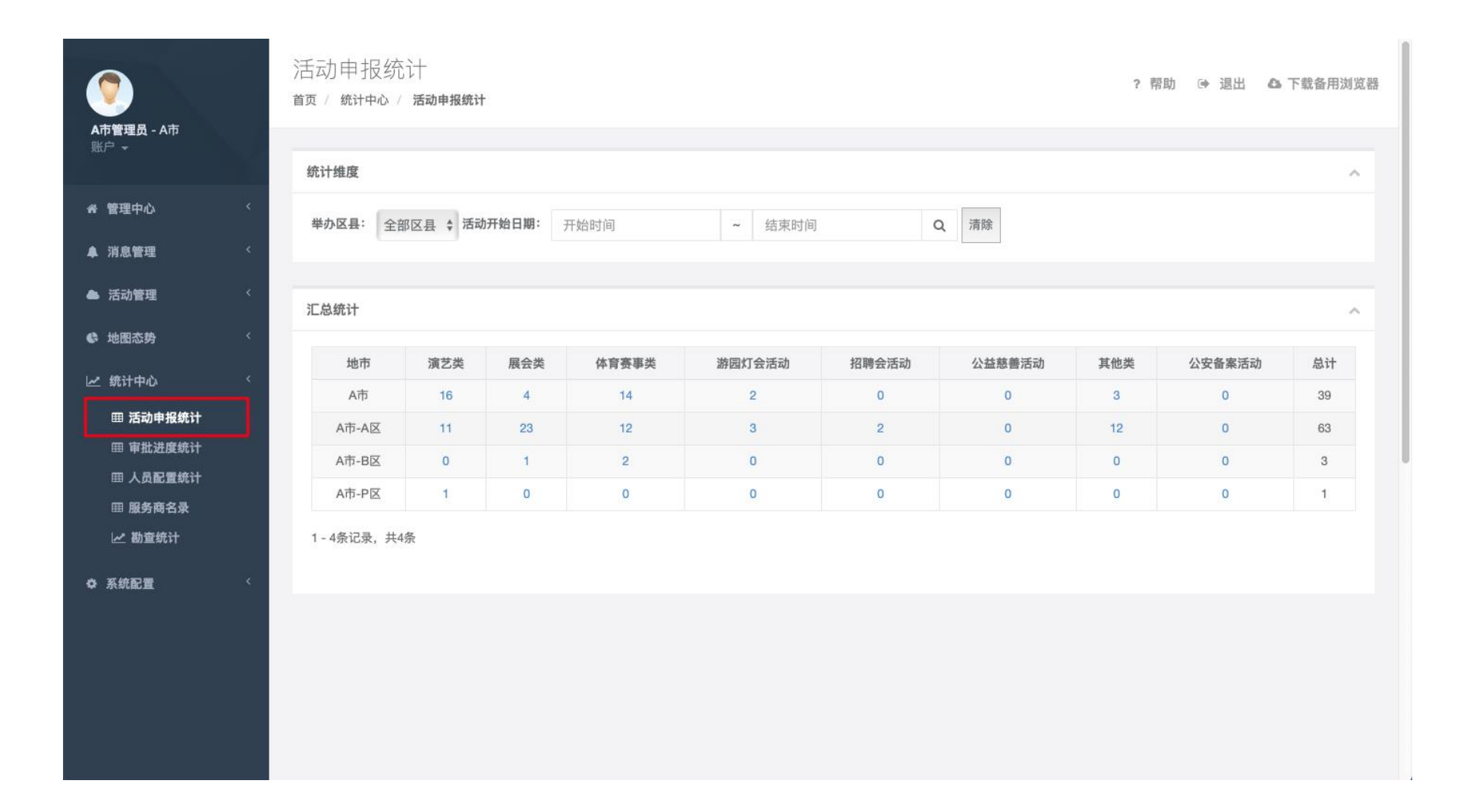

### 10.2 审批进度统计

• 在【统计中心】-【审批进度统计】中,可以查看辖区内今日新增许可活动数、新增备案活动数,以及审批各阶段的活动数量。

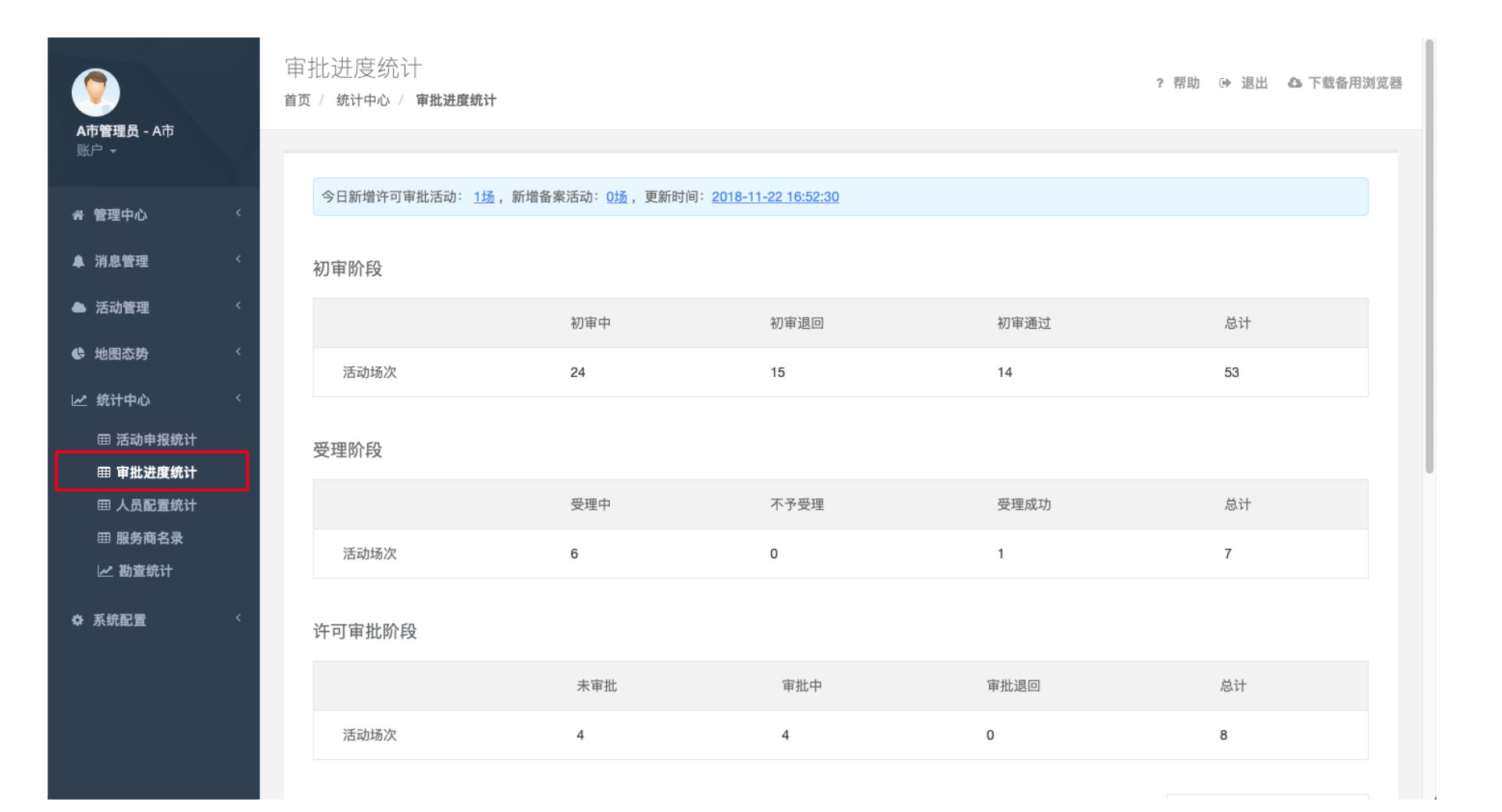

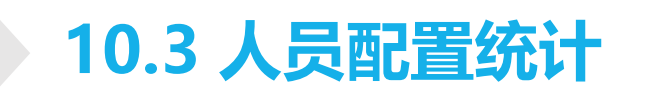

• 在【统计中心】-【人员配置统计】中,可以查看辖区内各公安机构,配置的账号数量。

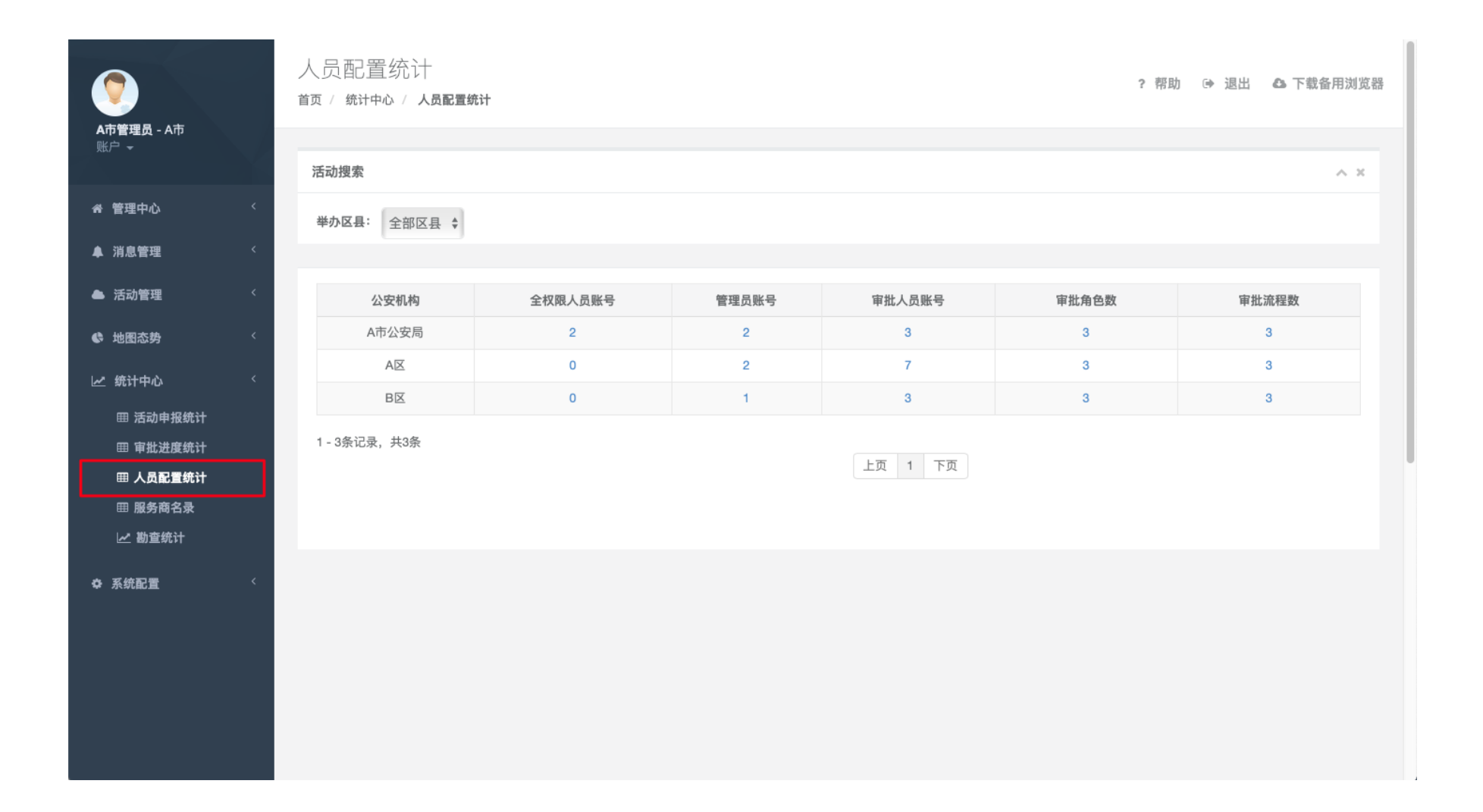

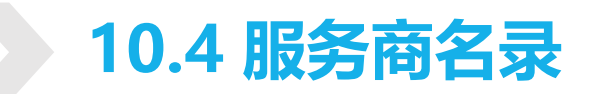

• 在【统计中心】-【服务商名录】中,可以查看辖区内注册的公司名录。

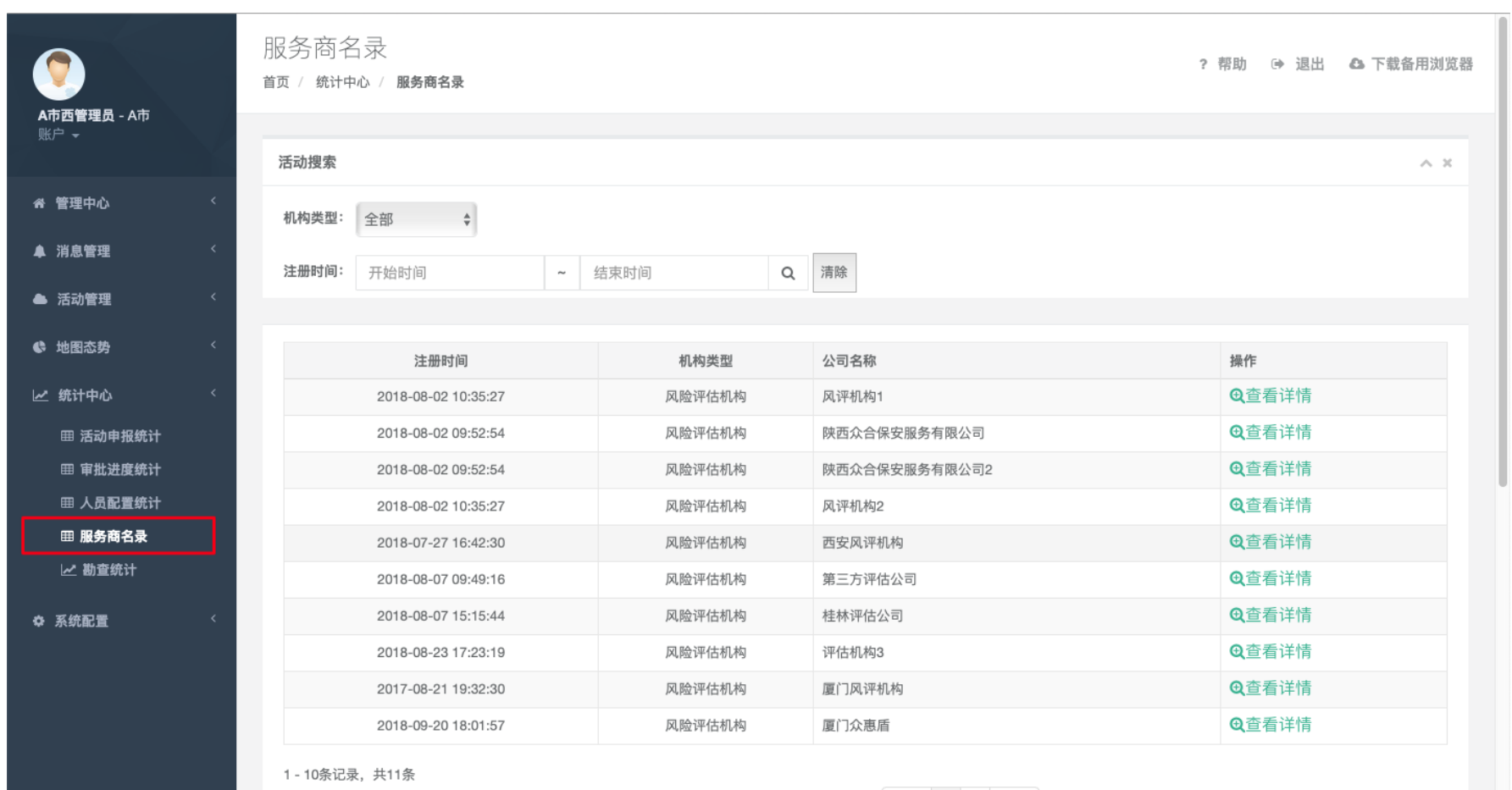

上页 1 2 下页

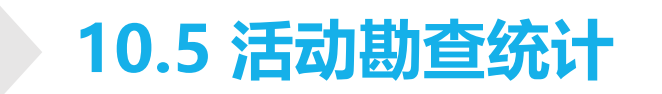

• 在【统计中心】-【勘查统计】中,可以查看勘查相关统计数据,包括整改意见数量、整改反馈数量、踏勘频次数、整改反馈率等统计数据。

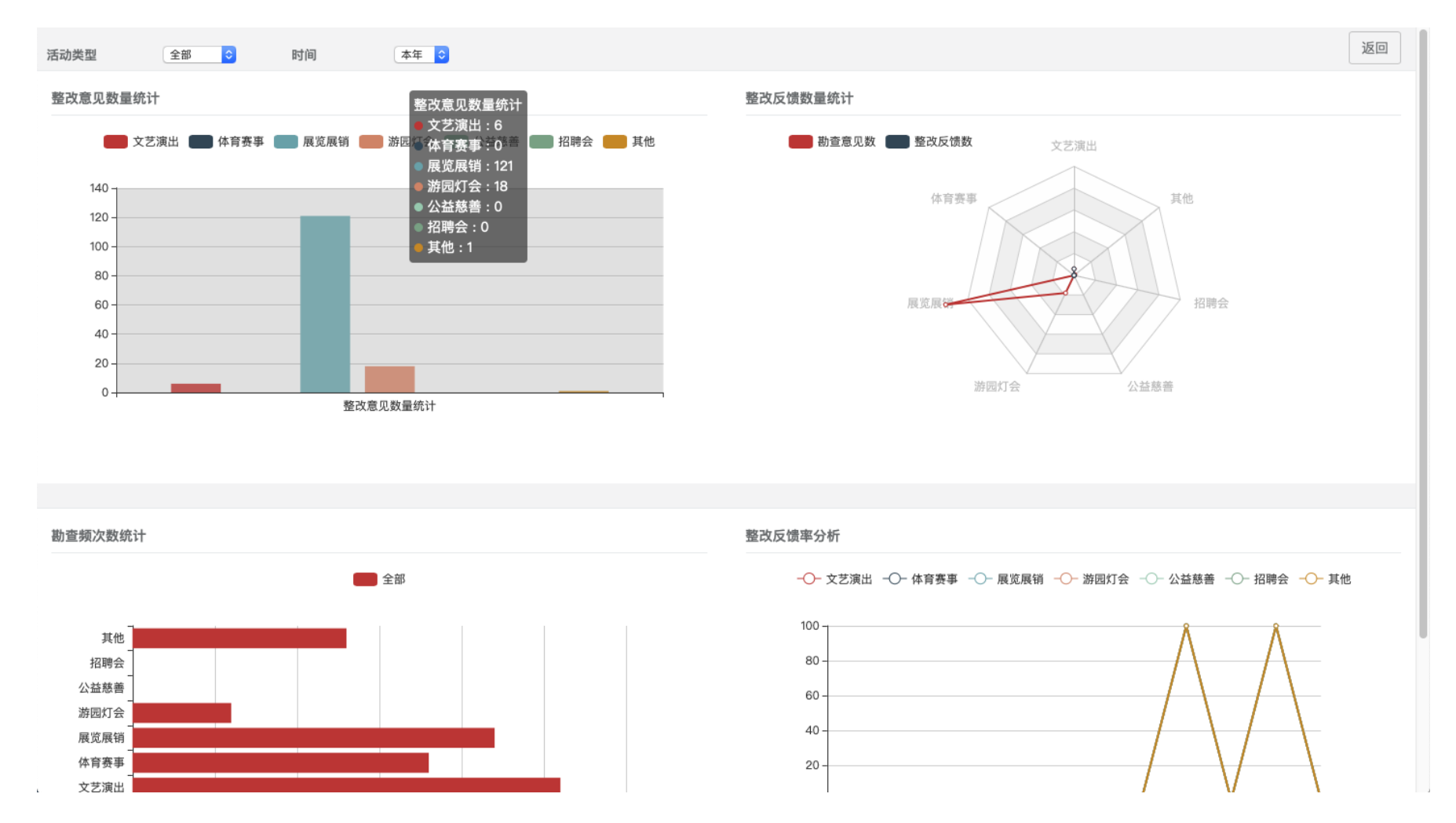

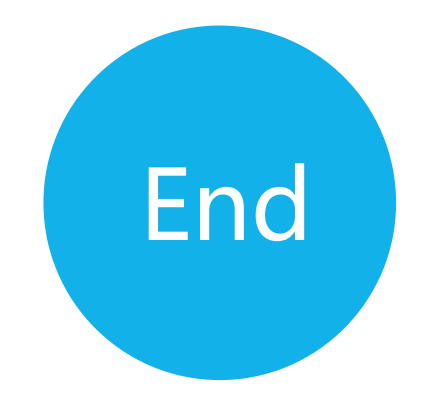

## Thank you !

百川信 (厦门) 网络信息服务有限公司